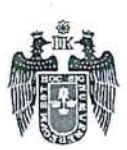

### DECRETO DE ALCALDÍA Nº 12

### LIMA, 17 DE SETIEMBRE DE 2020

### EL ALCALDE METROPOLITANO DE LIMA

VISTO, el Informe N° 133-2020/MML-GA-SP de la Subgerencia de Personal de la Gerencia de Administración, el Memorando N° 297-2020-MML/GDA-SGDI de la Subgerencia de Gobierno Digital e Innovación de la Gerencia de Administración, el Informe N° 525-2020-MML-GAJ de la Gerencia de Asuntos Jurídicos, y;

#### CONSIDERANDO:

Que, el Artículo 194 de la Constitución Política del Perú en concordancia con el Artículo II del Título Preliminar de la Ley N° 27972, Ley Orgánica de Municipalidades, establecen que los Gobiernos Locales gozan de autonomía política, económica y administrativa en los asuntos de su competencia. Dicha autonomía radica en la facultad de ejercer actos de gobierno, administrativos y de administración, con sujeción al ordenamiento jurídico vigente;

Que, el Artículo 6 de la Ley Nº 27972, Ley Orgánica de Municipalidades, señala que la Alcaldía es el órgano ejecutivo del Gobierno Local. El Alcalde es el representante legal de la Municipalidad v su máxima autoridad administrativa;

Que, el artículo 42 de la acotada Ley, señala que los Decretos de Alcaldía establecen normas reglamentarias y de aplicación de las ordenanzas, sancionan los procedimientos necesarios para la correcta y eficiente administración municipal y resuelven o regulan asuntos de orden general y de interés para el vecindario, que no sean de competencia del concejo municipal;

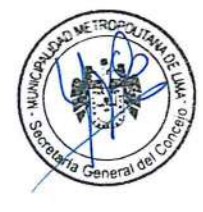

Que, a través de la Ley N° 27658, Ley Marco de Modernización de la Gestión del Estado, modificada por la Ley N° 30039 y el Decreto Legislativo N° 1446, se declara al Estado Peruano en proceso de modernización en sus diferentes instancias, dependencias, entidades, organizaciones y procedimientos, con la finalidad de obtener mayores niveles de eficiencia del aparato estatal, de tal manera que se logre una mejor atención a la ciudadanía, priorizando y optimizando el uso de los recursos públicos. Dicha norma justifica la mejora constante de la gestión pública, a través del uso de nuevas tecnologías que permitan brindar mejores servicios a los ciudadanos, lo que contribuye al fortalecimiento de un Estado moderno;

Que, en ese sentido, mediante Decreto Supremo N° 004-2013-PCM, se aprueba la Política de Modernización de la Gestión Pública, la cual tiene como visión el desarrollo de un Estado moderno al servicio de las personas, donde se establece que este asigna sus recursos, diseña sus procesos y define sus productos y resultados en función de las necesidades de los ciudadanos. En tal sentido, sin perder sus objetivos esenciales, es flexible para adecuarse a las distintas necesidades de la población y a los cambios sociales, políticos y económicos del entorno. Por lo tanto, se expresa en una gestión pública en la que funcionarios públicos calificados y motivados se preocupan por entender y responder a las necesidades de los ciudadanos:

Que, el Decreto Legislativo Nº 1412, que aprueba la Ley de Gobierno Digital, establece un marco de gobernanza para la implementación del gobierno digital en las entidades de la administración pública, que permita la adecuada gestión de la identidad digital, servicios digitales, arquitectura digital, interoperabilidad, seguridad digital y datos; así como, el régimen jurídico aplicable al uso transversal de tecnologías digitales en la digitalización de procesos y prestación de servicios públicos digitales en los tres niveles de gobierno;

Que, mediante Decreto Supremo N° 008-2020-SA, de fecha 11 de marzo de 2020, se declara Emergencia Sanitaria a nivel nacional, por el plazo de noventa (90) días calentario, y se dictan medidas de prevención y control del COVID-19, en cuyo numeral 2.1.5 del artículo 2, se señala

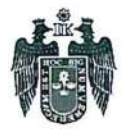

que en todos los centros laborales públicos y privados se deben adoptar medidas de prevención y control sanitario para evitar la propagación del COVID-19. El acotado plazo de declaración de Emergencia Sanitaria ha sido prorrogado mediante Decreto Supremo N° 020-2020-SA y N° 027-2020-SA por noventa (90) días calendarios adicionales;

Que, mediante Decreto Supremo N° 044-2020-PCM de fecha 15 de marzo de 2020, se declara el Estado de Emergencia Nacional por un plazo de quince (15) días calendario y se dispone el Aislamiento Social Obligatorio (cuarentena), por las graves circunstancias que afectan la vida de la Nación a consecuencia del brote del COVID-19. Asimismo, los artículos 3 y 4 de la referida norma, establecen que queda restringido durante el Estado de Emergencia Nacional el ejercicio de los derechos constitucionales relativos a la libertad y la seguridad personal, la inviolabilidad del domicilio, y la libertad de reunión y de tránsito en el territorio. En ese sentido, las personas únicamente pueden circular por las vías de uso público para la prestación y acceso a los servicios y bienes esenciales excepto para acciones relacionadas con la Emergencia Sanitaria y las acciones conexas. El plazo de declaración del Estado de Emergencia Nacional y Aislamiento Social Obligatorio ha sido prorrogado mediante los Decretos Supremos N° 051-2020-PCM, N° 064-2020-PCM, N° 075-2020-PCM, N° 083-2020-PCM, N° 094-2020-PCM, N° 116-2020-PCM, N° Nº 135-2020-PCM y Nº 146-2020-PCM, hasta el 30 de septiembre de 2020;

Que, ahora bien, el artículo 3 del Decreto Legislativo N° 1057, Decreto Legislativo que regula el Régimen Especial de Contratación Administrativa de Servicios, modificado por la Ley N° 29849, Ley que establece la eliminación progresiva del Régimen Especial del Decreto Legislativo N° 1057 y otorga derechos laborales, señala que el contrato administrativo de servicios constituye una modalidad especial de contratación laboral, privativa del Estado, la cual se regula por la referida norma, y no se encuentra sujeta a la Ley de Bases de la Carrera Administrativa, el régimen laboral de la actividad privada ni a otras normas que regulan carreras administrativas especiales. Dicho régimen laboral tiene carácter transitorio;

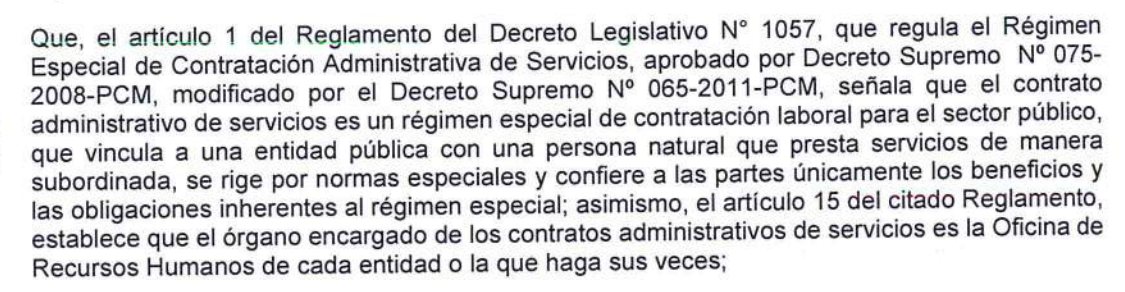

Que, mediante Resolución de Presidencia Ejecutiva N° 330-2017-SERVIR-PE, se formaliza la modificación del artículo 4 de la Resolución de Presidencia Ejecutiva N° 61-2010-SERVIR/PE, modificada por Resolución de Presidencia Ejecutiva N° 107-2011-SERVIR/PE, conforme a los procesos de selección que realicen las entidades públicas, las cuales deben considerar como mínimo las siguientes evaluaciones: evaluación curricular, evaluación de conocimientos o habilidades técnicas y entrevista;

Que, en atención a la Emergencia Sanitaria, a través de la Resolución Ministerial Nº 103-2020-PCM, de fecha 04 de mayo de 2020, se aprueban los "Lineamientos para la atención a la ciudadanía y el funcionamiento de las entidades del Poder Ejecutivo, durante la vigencia de la Declaratoria de Emergencia Sanitaria producida por el COVID-19 en el Perú, en el marco del Decreto Supremo Nº 008-2020-SA", donde se establece que los Gobiernos Regionales y Locales pueden aplicar las medidas contenidas en dichos lineamientos en el marco de sus competencias y funciones, sin perjuicio de las medidas que hayan adoptado para mantener la prestación de servicios a la población y conforme a las disposiciones emitidas durante la Emergencia Sanitaria;

Que, la Segunda Disposición Complementaria Final de la Resolución Ministerial Nº 103-2020-PCM, dispone que la Autoridad Nacional del Servicio Civil - SERVIR emite la normativa complementaria que corresponda, en el marco de sus competencias, para la mejor aplicación de lo dispuesto en los referidos Lineamientos;

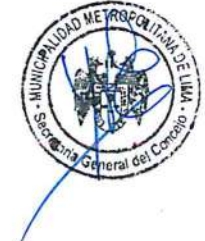

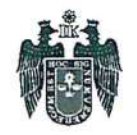

Que, en los Lineamientos antes mencionados, se establece que las entidades deben priorizar la virtualización y habilitar la digitalización de trámite, servicios u otros, así como mecanismos no presenciales; adicionalmente, se indica que se debe evaluar e implementar, de manera progresiva, la digitalización de trámites a través de ventanillas virtuales y promover la simplificación administrativa, a fin de reducir el traslado de la ciudadanía a las entidades públicas;

Que, mediante Resolución de Presidencia Ejecutiva N° 000030-2020-SERVIR-PE, se aprueba la "Guía operativa para la gestión de recursos humanos durante la Emergencia Sanitaria por el COVID-19", con el objetivo de brindar orientación a las Oficinas de Recursos Humanos en el proceso de retorno a sus labores. Asimismo, el numeral 7 de la referida Guía, establece los procesos de selección en curso y nuevas convocatorias, para lo cual cada entidad deberá utilizar las herramientas de virtualización y otras que le permitan continuar con el proceso sin vulnerar la seguridad y salud de los postulantes que participen en el proceso, poniendo como ejemplo distintas aplicaciones que facilitan la virtualización de las evaluaciones mediante videollamada: Skype, Zoom, WhatsApp, Hangouts, etc. También se señala que, sin importar el software elegido, es menester tener como premisa que para resguardar la igualdad de oportunidades es necesario cotejar, con cada uno de los postulantes, el acceso a la aplicación que se elegirá para la entrevista:

Que, en este mismo contexto, a través de la Resolución de Presidencia Ejecutiva Nº 000065-2020-SERVIR-PE, se aprueba la "Guía para la virtualización de concurso públicos del Decreto Legislativo Nº 1057", cuyo objetivo es promover la virtualización de los concursos públicos bajo el régimen laboral correspondiente al Decreto Legislativo N° 1057 - CAS; detallando, de manera referencial, el desarrollo paso a paso para la virtualización de cada una de las etapas del proceso, con la finalidad de mantener la garantía del proceso, lo cual se basa en los principios de transparencia, mérito e igualdad de oportunidades. Las recomendaciones para la virtualización del concurso público que se detalla en dicha guía, se realiza tomando en cuenta los principios de razonabilidad, celeridad, simplicidad, establecidos en el Texto Único Ordenado de la Ley N° 27444, Ley del Procedimiento Administrativo General, aprobado por Decreto Supremo Nº 004-2019-JUS, en adelante TUO de la Ley N° 27444 y de observancia obligatoria, las decisiones de las autoridades, cuando creen obligaciones deben adaptarse dentro de los límites de la facultad atribuida y deben mantener la debida proporción entre los medios a emplear, por lo que se debe ajustar la actuación de tal modo que se dote al trámite la máxima dinámica posible; debiendo establecerse trámites sencillos y eliminarse toda complejidad innecesaria. Asimismo, se señala que la virtualización del concurso público debe ser coordinada con la Oficina de Tecnologías de la Información, o quien haga sus veces dentro de la entidad, para considerar mecanismos de protección de datos y de seguridad de la información;

Que, en el marco de la Emergencia Sanitaria, se promulgó el Decreto Legislativo N° 1497, que establece medidas para promover y facilitar las condiciones regulatorias que contribuyan a reducir el impacto en la economía peruana por la Emergencia Sanitaria producida por el COVID-19, estando a ello, en su Cuarta Disposición Complementaria Transitoria, se dispone la suspensión, hasta el 31 de diciembre del año 2020, de la aplicación del numeral 123.3 del artículo 123 de la Ley N° 27444, Ley del Procedimiento Administrativo General, en lo referido a la obligación de la presentación física del escrito o documentación por parte de los administrados; propiciando el establecimiento de canales no presenciales de atención;

Que, el artículo 63 del Reglamento de Organización y Funciones - ROF de la Municipalidad Metropolitana de Lima, aprobado mediante Ordenanza N° 2208, señala que la Sugerencia de Personal de la Gerencia de Administración, es la unidad orgánica de apoyo, responsable de administrar los recursos humanos y ejecutar los procesos de selección, contratación, evaluación, promoción del personal, control de asistencia, remuneraciones, pensiones, relaciones laborales y bienestar del personal de la Municipalidad Metropolitana de Lima. Asimismo, el artículo 69 de la norma en mención, señala que la Subgerencia de Gobierno Digital e Innovación de la Gerencia de Administración es la unidad orgánica encargada de asegurar y dirigir las actividades técnicas relacionadas con la transparencia de información, gobierno digital, gestión de proyectos informáticos y el control de las redes e infraestructura de la Municipalidad Metropolitana de Lima;

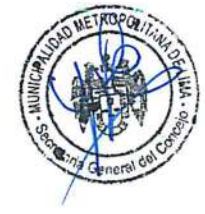

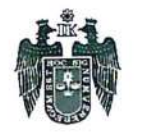

Que, en virtud de ello, la Subgerencia de Personal de la Gerencia de Administración a través del Informe N° 133-2020/MML-GA-SP, de fecha 03 de septiembre de 2020, señala que el Área Administrativa de Servicios – CAS emitió su conformidad a la Subgerencia de Gobierno Digital e Innovación para la publicación de la Plataforma Virtual "CAS en Línea" en el portal Institucional de la Municipalidad Metropolitana de Lima, en cumplimiento a lo dispuesto por la Autoridad Nacional del Servicio Civil - SERVIR; asimismo, concluye que la virtualización de las etapas del proceso de selección, servirán para cumplir con los requerimientos del personal de las dependencias y/o unidades orgánicas, a fin de asegurar la contratación Administrativa de Servicio Civil – SERVIR, adicionalmente, señala que cada uno de los términos y condiciones que se presentan en la plataforma virtual cuentan con aprobación y sustento legal; así como, los mensajes dirigidos al postulante en las etapas de selección realizadas por el Área de Contratación Administrativa de Servicio Administrativa de Servicio Civil – SERVIR. Adicionalmente, señala que cada uno de los términos y condiciones que se presentan en la plataforma virtual cuentan con aprobación y sustento legal; así como, los mensajes dirigidos al postulante en las etapas de selección realizadas por el Área de Contratación Administrativa de Servicio Administrativa de Servicios – CAS;

Que, la Subgerencia de Gobierno Digital e Innovación de la Gerencia de Administración a través del Memorando N° 297-2020-MML/GDA-SGDI, de fecha 01 de septiembre de 2020, da conformidad a la Guía de Postulación y Preguntas frecuentes para la publicación de la Plataforma Virtual "CAS en Línea", toda vez que dichos documentos están de acuerdo a lo coordinado con el equipo de selección de CAS de la Subgerencia de Personal, así como con la Gerencia de Comunicaciones Social y Relaciones Públicas que también aprobó la referida Guía de Postulación y Preguntas frecuentes;

Que, conforme al numeral 72.2 del artículo 72 del TUO de la Ley N° 27444, toda entidad es competente para realizar las tareas materiales internas necesarias para el eficiente cumplimiento de su misión y objetivos, así como para la distribución de las atribuciones que se encuentren comprendidas dentro de su competencia;

Que, en ese sentido, resulta necesario implementar la Plataforma Virtual "CAS en Línea" de la Municipalidad Metropolitana de Lima, para garantizar y efectuar una mejora continua de la gestión institucional, a través de medios alternativos de presentación de documentos mediante el uso de canales digitales, con la finalidad de preservar la salud de los colaboradores y ciudadanía en general, en aplicación de la Política de Modernización del Estado y del Gobierno Digital;

Que, la Gerencia de Asuntos Jurídicos, a través del Informe Nº 525-2020-MML-GAJ, de fecha 09 de septiembre de 2020, opina, entre otros, que la propuesta forma parte de los procedimientos necesarios para la correcta y eficiente administración municipal, lo cual no es de competencia del Concejo Municipal, por lo que resulta conforme a la normativa vigente que mediante Decreto de Alcaldía se apruebe la Implementación de la Plataforma Virtual "CAS en Línea" de la Municipalidad Metropolitana de Lima, la cual comprende la Guía de Postulación y Preguntas frecuentes de la Municipalidad Metropolitana de Lima, acorde a lo opinado por la Subgerencia de Personal y la Subgerencia de Gobierno Digital e Innovación de la Gerencia de Administración;

Estando a lo expuesto, y de conformidad con lo dispuesto por el numeral 6 del artículo 20 y el artículo 42 de la Ley N° 27972, Ley Orgánica de Municipalidades; y los artículos 63 y 69 del Reglamento de Organización y Funciones de la Municipalidad Metropolitana de Lima, aprobado por Ordenanza N° 2208;

### SE DECRETA:

Artículo 1. Aprobar la implementación de la Plataforma Virtual "CAS en Línea" para la contratación de personal bajo el Decreto Legislativo N° 1057, que regula el régimen Especial de Contratación Administrativa de Servicios en la Municipalidad Metropolitana de Lima; cuyo acceso será a través del portal institucional <u>http://www.transparencia.munlima.gob.pe/, https://aplicativos.munlima.gob.pe/cas-en-linea</u>, que será administrada por el Área de

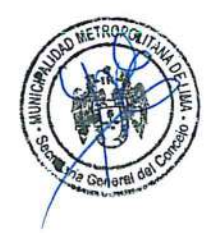

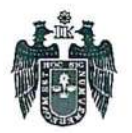

Contratación Administrativa de Servicios - CAS de la Subgerencia de Personal de la Gerencia de Administración.

**Artículo 2.** Aprobar la "Guía de Postulación y Preguntas Frecuentes de la Municipalidad Metropolitana de Lima - MML", que en Anexo forma parte integrante del presente Decreto de Alcaldía, cuya actualización estará a cargo de la Subgerencia de Personal, así como de la Subgerencia de Gobierno Digital e Innovación.

Artículo 3. Disponer la puesta en funcionamiento de la Plataforma aprobada en el Artículo 1, a partir del día siguiente de la publicación del presente Decreto de Alcaldía en el Diario Oficial El Peruano.

Artículo 4. Encargar a la Subgerencia de Gobierno Digital e Innovación como responsable del mantenimiento informático de la Plataforma Virtual "CAS en Línea" aprobado en el Artículo 1 del presente Decreto de Alcaldía; así como el asesoramiento técnico a los usuarios del sistema y de garantizar la integridad e intangibilidad de la información de la mencionada plataforma.

**Artículo 5.** Encargar a la Subgerencia de Personal, así como a la Subgerencia de Gobierno Digital e Innovación, efectuar las acciones necesarias para la adecuada implementación y uso de la Plataforma Virtual CAS en Línea.

Artículo 6. Publíquese el presente Decreto de Alcaldía y su Anexo en el Portal Institucional (<u>www.munlima.gob.pe</u>) el mismo día de la publicación del Decreto de Alcaldía, en el Diario Oficial El Peruano.

POR TANTO:

Registrese, Comuníquese y Cúmplase.

CIPALIDAD METROPOLITANA DE OLANDA FALCÓN LIZARASO Secretaria General del Concejo

NDAD METROPOLITANA DE LIMA UNICIA JORGE MUNOZ WELLS ALCALDE

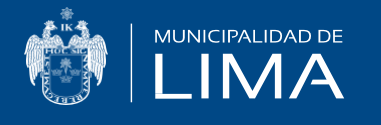

# CAS EN LÍNEA

# **Preguntas frecuentes**

## **Estimado(a) postulante:**

Con la finalidad de resolver tus dudas acerca de la tación de la nueva plataforma CAS en Línea, cemos la siguiente información.

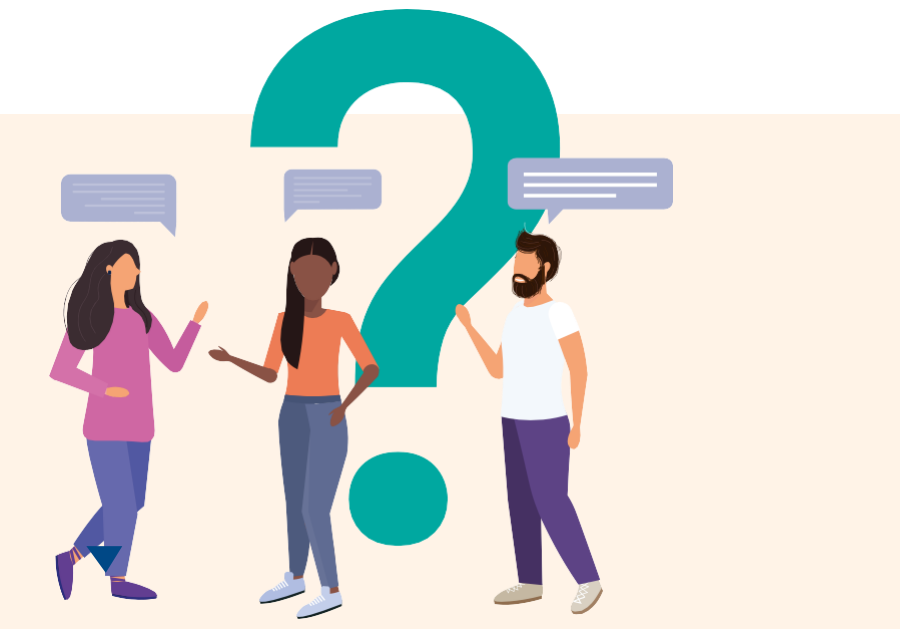

- 1. ¿Qué es la plataforma CAS en Línea? Es una plataforma virtual diseñada para postular a las convocatorias CAS de la Municipalidad Metropolitana de Lima.
- 2. ¿Desde qué dispositivo puedo acceder a la plataforma CAS en Línea? Los dispositivos compatibles son: computadora y laptop. Si ingresas desde otro dispositivo, como celular o tablet, el diseño de la plataforma presentará algunas alteraciones.

## 3. ¿Qué tipo de archivo permite adjuntar la plataforma?

La plataforma permite adjuntar documentos en formato PDF. Solo en las secciones "Cursos y/o especialización" y "Experiencia laboral" permite adjuntar documentos en PDF y documentos comprimidos en RAR o ZIP.

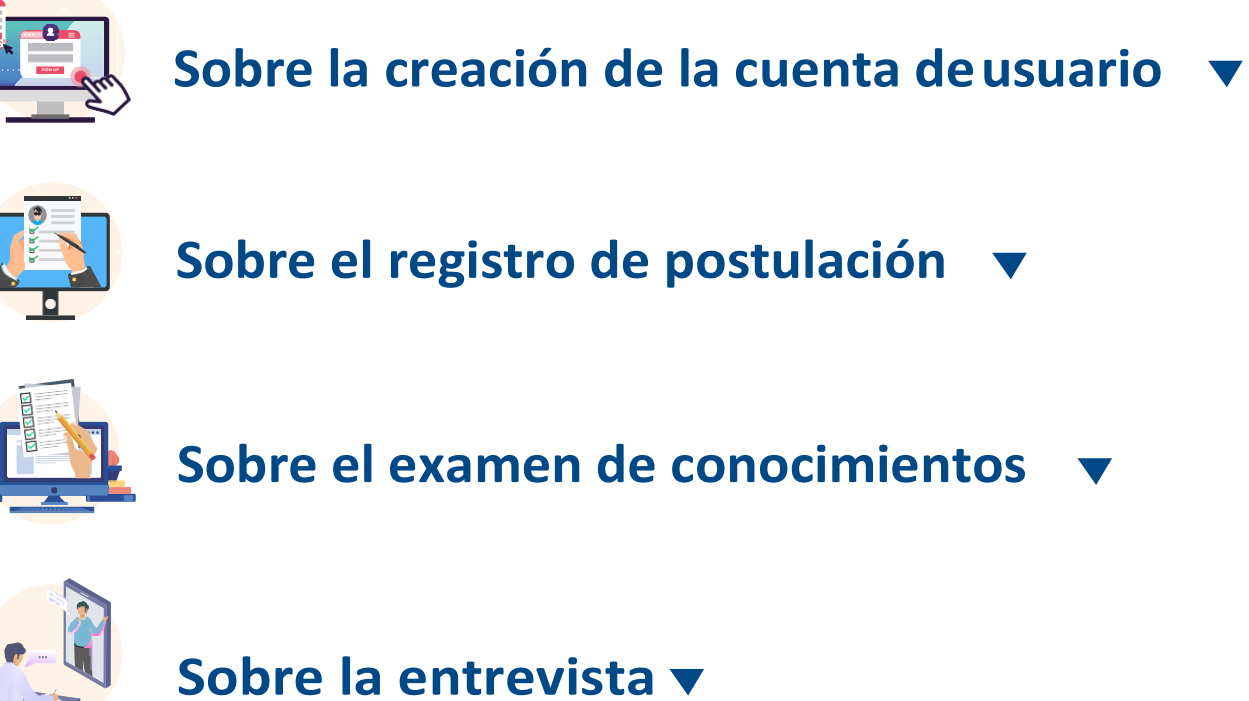

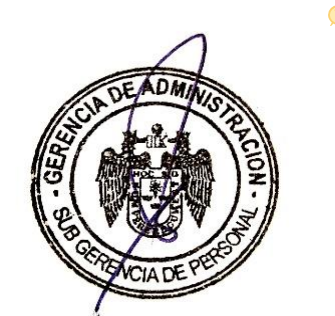

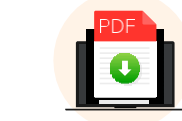

Sobre la entrega del legajo 🔻

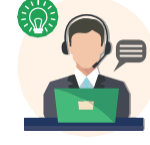

Consultas adicionales **v** 

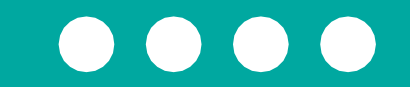

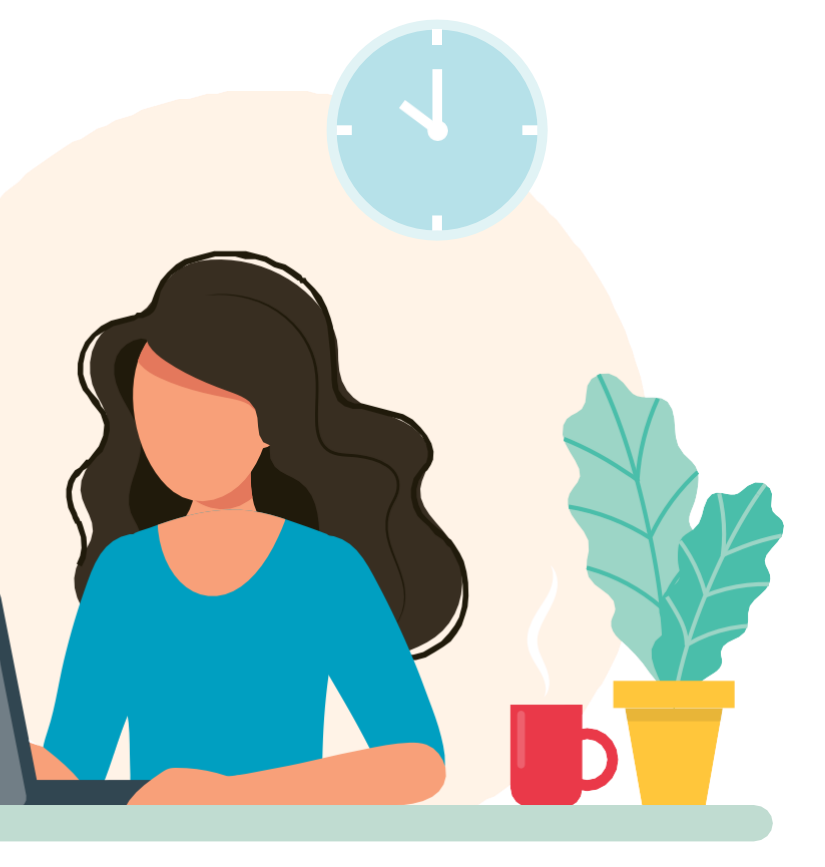

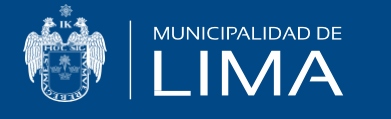

# **CAS EN LÍNEA**

# **Preguntas frecuentes**

## Estimado(a) postulante:

Con la finalidad de resolver tus dudas acerca de la presentación de la nueva plataforma CAS en Línea, te ofrecemos la siguiente información.

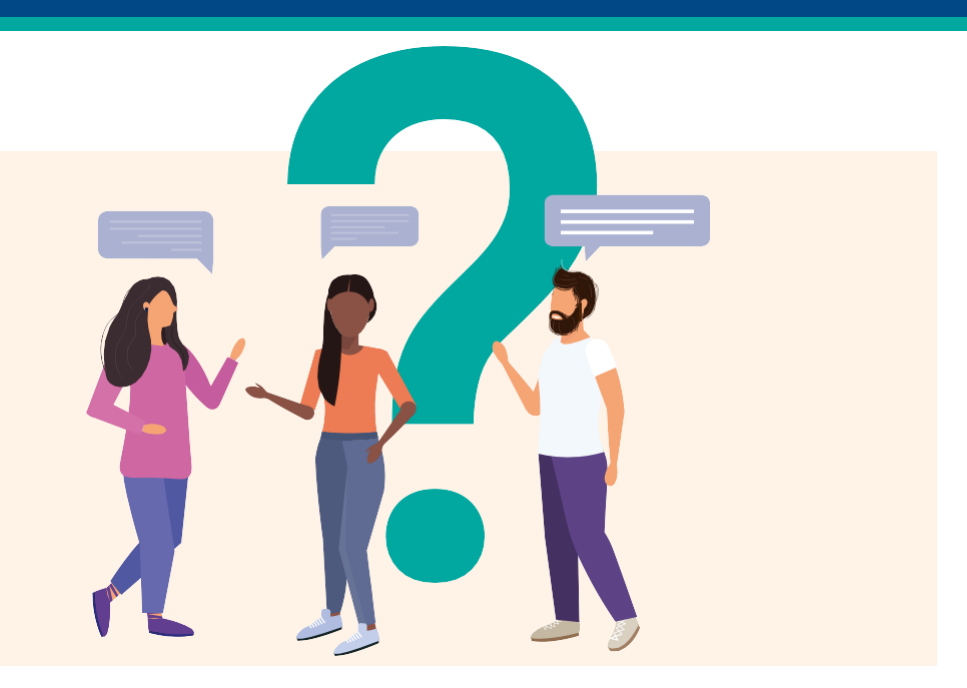

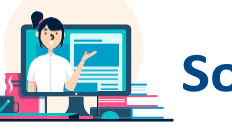

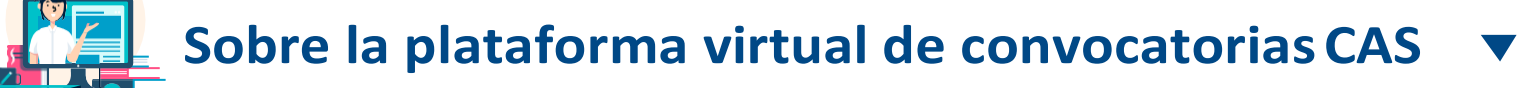

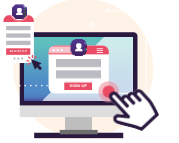

Sobre la creación de la cuenta de usuario 🔻

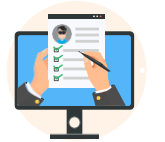

Sobre el registro de postulación 🔻

Sobre el examen de conocimientos 🔻

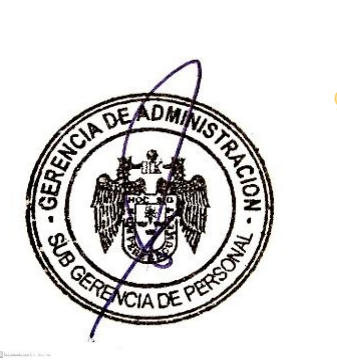

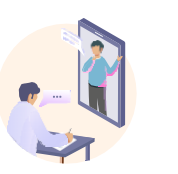

Sobre la entrevista v

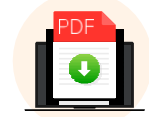

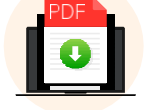

Sobre la entrega del legajo 🔻

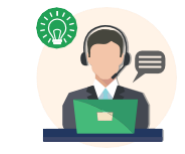

Consultas adicionales **v** 

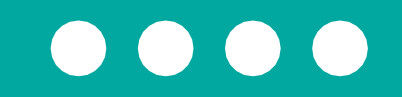

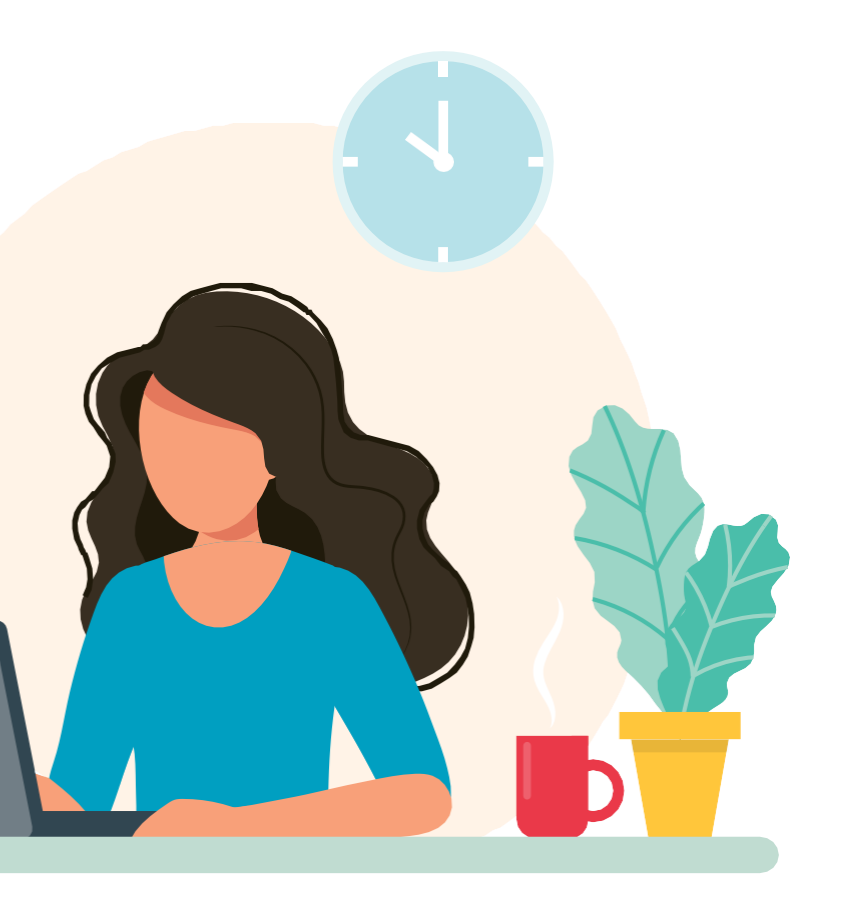

#### Sobre la plataforma virtual de convocatorias CAS

#### 1. ¿Qué es la plataforma CAS en Línea?

Es una plataforma virtual diseñada para postular a las convocatorias CAS de la Municipalidad Metropolitana de Lima.

 ¿Desde qué dispositivo puedo acceder a la plataforma CAS en Línea? Los dispositivos compatibles son: computadora y laptop. Si ingresas desde otro dispositivo, como celular o tablet, el diseño de la plataforma presentará algunas alteraciones.

#### 3. ¿Qué tipo de archivo permite adjuntar la plataforma?

La plataforma permite adjuntar documentos en formato PDF. Solo en las secciones "Cursos y/o especialización" y "Experiencia laboral" permite adjuntar documentos en PDF y documentos comprimidos en RAR o ZIP.

#### Sobre la creación de la cuenta de usuario

#### ¿Puedo postular sin crearme una cuenta de usuario? No. Debes crear una cuenta de usuario para acceder a la plataforma CAS en Línea y postular a un procesovigente.

#### 5. ¿Crear una cuenta de usuario es lo mismo que postular?

No. La cuenta de usuario solo te permite visualizar los procesos que están disponibles dentro de las convocatorias CAS vigentes. Para postular debes seleccionar el perfil de puesto de tu preferencia y completar los requisitos mínimos solicitados.

#### 6. ¿Es obligatorio registrarme con un correo Gmail?

Sí, porque la plataforma solo permitirá el registro de correo Gmail. El uso de dominios como Hotmail, Yahoo, entre otros, no está habilitado para el registro.

#### 7. ¿Quiénes podrán utilizar mi cuenta de usuario?

Tu cuenta de usuario es de uso estrictamente personal, ya que tus datos estarán registrados en la plataforma, la cual será utilizada únicamente para postular y participar en las etapas de las convocatorias CAS.

 ¿Qué sucederá si registro mi cuenta de usuario con el correo de un tercero? La entidad no se hará responsable si no recibes la información correspondiente a las etapas de la convocatoria CAS a la que postulas.

#### 9. ¿Qué pasa si olvidé micontraseña?

La plataforma cuenta con la opción "¿Recuperar contraseña?" en caso lo requieras.

 Si quedo descalificado y deseo postular a una siguiente convocatoria CAS, ¿debo crear una nueva cuenta de usuario? No. Tu cuenta de usuario quedará registrada en la plataforma de la MML. Por lo tanto, debes utilizar la misma cuenta para las siguientes postulaciones.

#### Sobre el registro de postulación

#### 11. ¿Puedo postular después de la hora y/o día programado?

No. La plataforma CAS en Línea estará habilitada solo para que postules en el día y hora programados, según lo establecido en el cronograma y bases del concurso.

#### 12. ¿Puedo postular a más de un proceso por convocatorias CAS?

No. La plataforma solo te permitirá la postulación a un proceso, ya sea administrativo u operativo. En el caso de que culmines con una postulación e intentes realizar una segunda, aparecerá el siguiente mensaje: "NO PUEDES PARTICIPAR DOS VECES EN LA MISMA CONVOCATORIA".

13. Una vez culminada mi postulación, ¿puedo modificar mis datos y/o agregar documentos?

No. Al finalizar tu registro, la plataforma no te permitirá modificar tus datos ni agregar documentos.

14. ¿Qué ocurrirá si no finalizo mi postulación en el horario programado en el cronograma?

De no finalizar tu postulación dentro del horario establecido, esta NO será registrada, ya que la plataforma se inhabilitará automáticamente, según lo estipulado en el cronograma y las bases del concurso.

15. Si estoy postulando a un proceso, pero no he finalizado el registro, ¿puedo postular a otro?

Sí. Podrás acceder a otro proceso de la misma convocatoria, tanto administrativo como operativo, siempre y cuando no hayas finalizado el registro anteriormente. Sin embargo, es recomendable que verifiques el perfil de puesto antes de iniciar tu postulación.

#### Sobre el examen de conocimientos

16. Si presento problemas de conexión de Internet durante mi examen de conocimientos, ¿puedo volver a ingresar para culminarlo?

Sí, puedes retomar el examen de conocimientos. Cuando vuelvas a ingresar, visualizarás la última pregunta y el tiempo restante no se verá afectado; esto, solo si te encuentras dentro de la fecha que te corresponde.

#### 17. ¿Puedo rendir mi examen de conocimientos fuera de la fecha programada?

No. En el caso de que no rindas el examen dentro de la fecha programada, tu calificación será NSP (no se presentó) y quedarás automáticamente descalificado.

### Sobre la entrevista

#### 18. ¿Qué aspectos debo considerar para la entrevista?

- Tener a la mano tu documento de identidad (DNI, PTP y/o CE).
- De preferencia, vestimenta formal.
- Ambiente iluminado y sin ruidos externos.
- Verificar la conexión de Internet, a fin de evitar interferencias.

#### 19. ¿Por qué medio se realizará la entrevista?

Recibirás un mensaje de invitación vía correo electrónico (Gmail registrado al inicio), el cual te permitirá acceder a la plataforma Google Meet. Si no cuentas con celular con cámara ni computadora o laptop con cámara web, la entrevista será vía telefónica.

### 20. ¿Qué hago si presento problemas de conexión de Internet durante la entrevista?

Debes volver a conectarte al mismo enlace de Google Meet para continuar con la entrevista, dentro de la fecha y horario establecidos en el cronograma y las bases del concurso.

#### Sobre la entrega del legajo

#### 21. ¿Cómo será la entrega del legajo?

Debes enviar tu legajo en un solo archivo en formato PDF al correo convocatoriascas@munlima.gob.pe según la fecha y horario programados en la publicación de los resultados finales.

#### **Consultas adicionales**

#### 22. ¿Dónde puedo visualizar las publicaciones de la convocatoria CAS?

Las publicaciones se realizarán en la página de la MML, ingresando a http://www.transparencia.munlima.gob.pe. No recibirás información de los resultados vía correo electrónico.

## 23. Si laboro en otra entidad del Estado, ¿puedo participar en las convocatorias CAS?

Sí. Sin embargo, es tu responsabilidad comunicar a tu entidad empleadora en caso accedas a una vacante de las convocatorias CAS, ya que en la suscripción del contrato no debes tener contrato vigente con ninguna otra entidad del Estado.

## 24. Si tengo dudas y/o consultas sobre la postulación a las convocatorias CAS, ¿con quién me comunico?

Puedes contactarte con nosotros mediante el correo convocatoriascas@munlima.gob.pe, asunto DUDAS Y/O CONSULTA SOBRE LA POSTULACIÓN, de lunes a viernes, de 8 a.m. a 12 m.

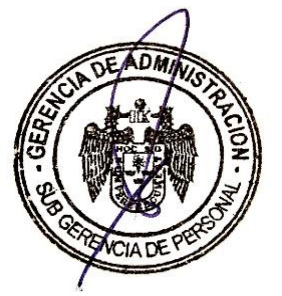

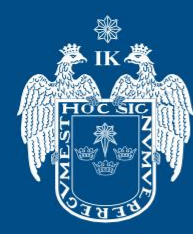

MUNICIPALIDAD DE

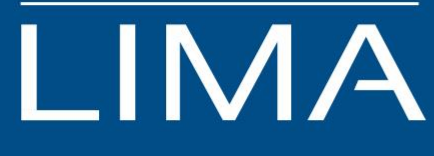

# GUÍA DE POSTULACIÓN CAS EN LÍNEA 2020

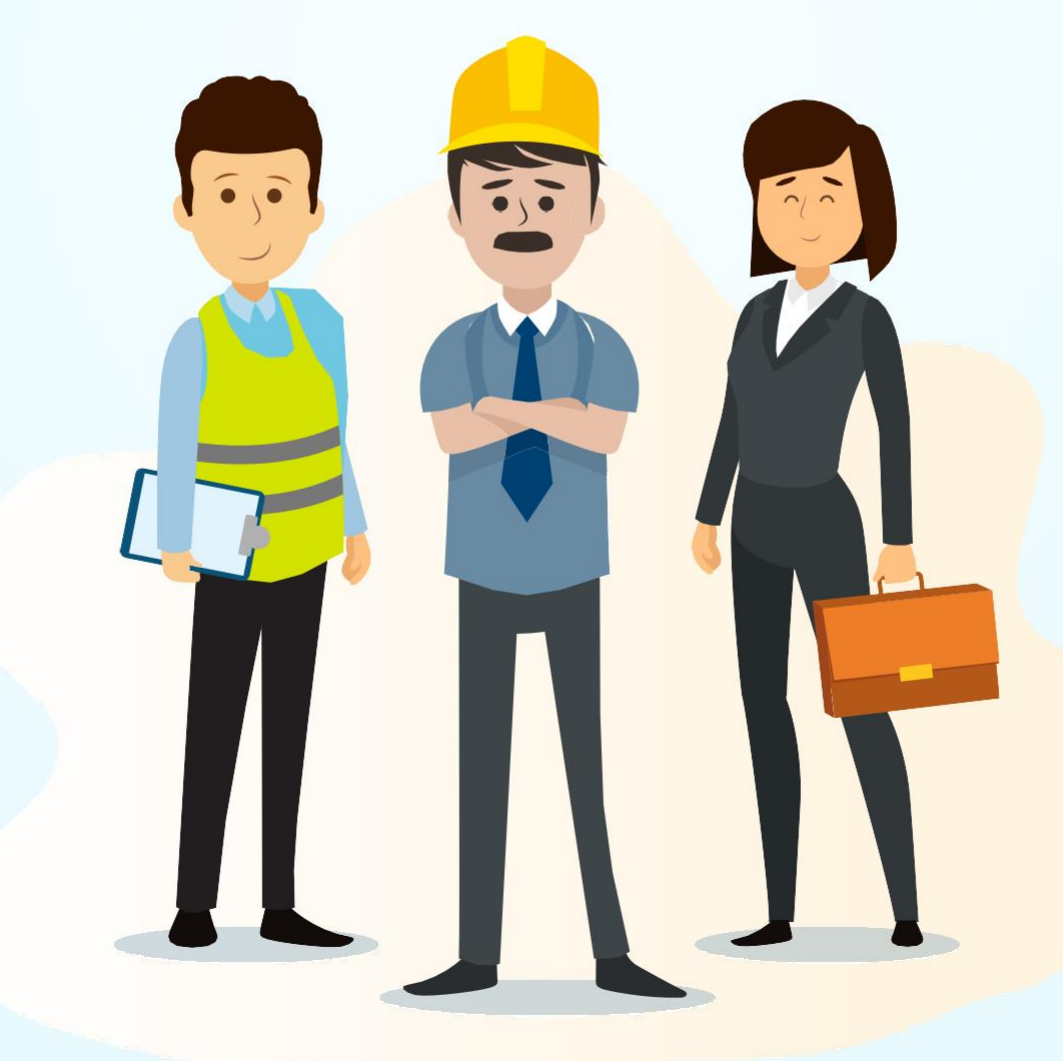

# ÍNDICE

| ESPI                                 | ECIFICAC | IONES                                        | . 3  |
|--------------------------------------|----------|----------------------------------------------|------|
| REC                                  | OMEND    | ACIONES                                      | . 4  |
| INS <sup>-</sup><br>VIR <sup>-</sup> | TRUCTIV  | O DE LA PLATAFORMA<br>INVOCATORIAS CAS - MML | . 5  |
| ETA                                  | PAS DE   | LA CONVOCATORIA CAS - MML                    | 6    |
| Ι.                                   | PASOS    | PARA LA CREACIÓN DE UN USUARIO               | . 7  |
| II.                                  | śCÓMO    | INGRESAR A LA PLATAFORMA VIRTUAL?            | . 12 |
| III.                                 | CONOC    | IENDO LA PLATAFORMA VIRTUAL                  | .15  |
|                                      | 3.1.     | SESIÓN DEL USUARIO                           | .15  |
|                                      | 3.2.     | SECCIÓN DE CONVOCATORIAS CAS                 | .15  |
| IV.                                  | έCÓMO    | DEBO POSTULAR?                               | .16  |
| V.                                   | ζΟΜΟ     | DESARROLLAR MI EXAMEN DE CONOCIMIENTOS?      | . 32 |
| VI.                                  | ENTREV   | ISTA VIRTUAL                                 | . 35 |
| VII.                                 | ENTREG   | A DEL LEGAJO                                 | . 36 |
| VIII.                                | FIRMA    | Y SUSCRIPCIÓN DEL CONTRATO                   | . 36 |
| GLO                                  | SARIO    |                                              | 37   |

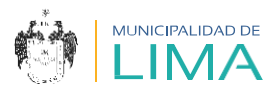

# **ESPECIFICACIONES**

- a Verifica y asegúrate de contar con una adecuada conectividad para completar cada etapa del proceso.
- **b** Ten en cuenta los requisitos mínimos necesarios para acceder la а plataforma CAS EN LÍNEA.

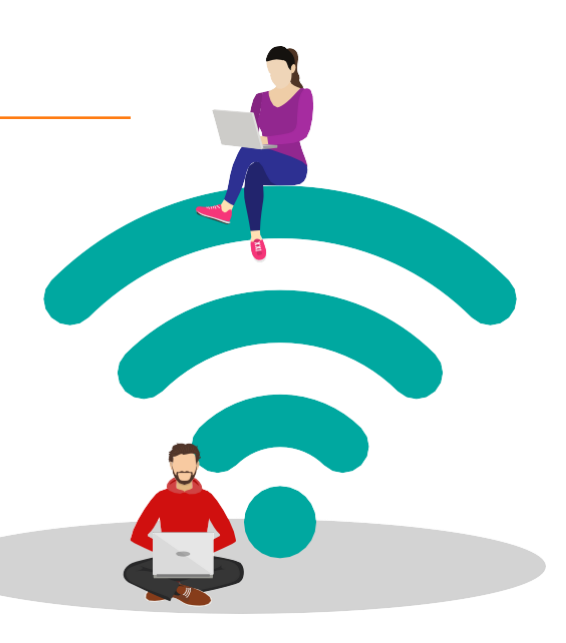

|                 | SISTEMA                                      | REQUERIMIENTO<br>TÉCNICO (MÍNIMO)                             | ¿CÓMO LO VERIFICO?                                                               |
|-----------------|----------------------------------------------|---------------------------------------------------------------|----------------------------------------------------------------------------------|
| EAD MINUS TELES | Ancho de banda<br>(velocidad de<br>descarga) | Línea de Internet a través<br>de un proveedor de<br>servicios | Utiliza un test de velocidad de<br>Internet como<br>https://www.speedtest.net/es |
|                 | CPU (procesador)                             | Core i3                                                       | Ingresa al escritorio de tu                                                      |
|                 | RAM                                          | 1.0 GB                                                        | botón derecho del mouse en<br>Este equipo y selecciona                           |
| 08              | Sistema operativo                            | Windows 7                                                     | Propiedades                                                                      |
|                 | Tipo de navegador                            | Google Chrome o<br>Microsoft Edge                             | Ingresa al buscador de tu PC<br>u ordenador                                      |

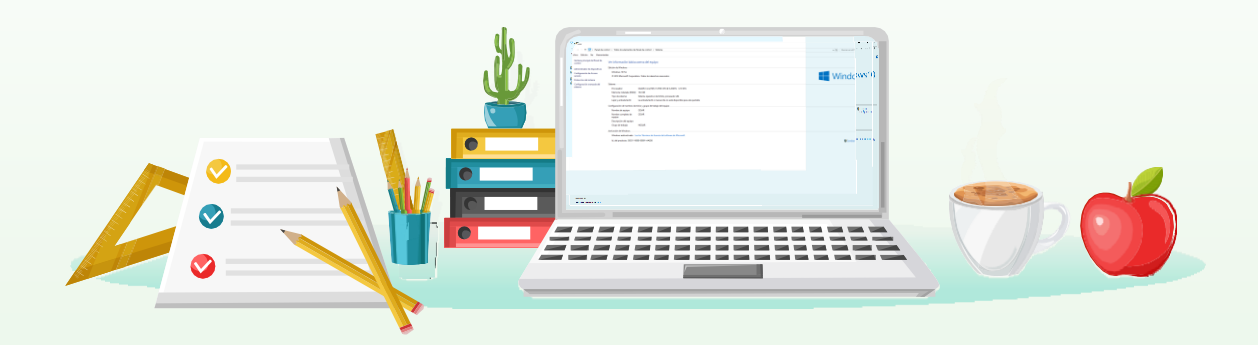

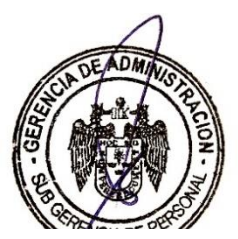

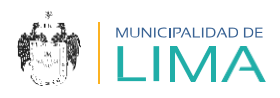

# RECOMENDACIONES

Antes de empezar a leer este documento, si lo consideras necesario, solicita la ayuda de un familiar o persona de confianza para que te acompañe, a fin de asegurar la comprensión de los procedimientos de la convocatoria CAS.

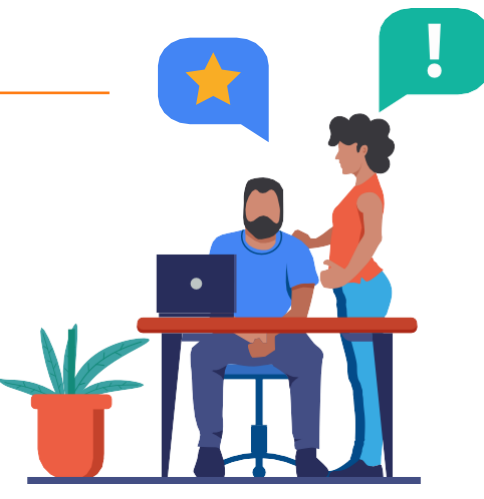

Ten en cuenta que las computadoras y laptops cuentan con herramientas de accesibilidad; si necesitas utilizar alguna de estas, actívalas antes de ingresar a la plataforma virtual o al abrir alguno de los archivos.

Información para la accesibilidad de laptops o computadoras:

### • Windows

https://www.microsoft.com/es-es/accessibility/windows

### • Mac

https://www.apple.com/la/accessibility/mac/

En el caso de que lo necesites, asegúrate de tener un programa o una extensión de Google para acceder a la información, en un formato auditivo.

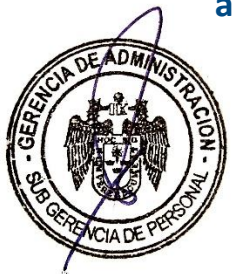

### • Programa:

Adobe Acrobat Reader

Read Aloud: texto a voz

• Extensión de Google

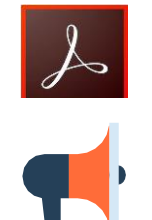

https://chrome.google.com/webstore/detail/read-aloud-a-text-to-s pee/hdhinadidafjejdhmfkjgnolgimiaplp?hl=es

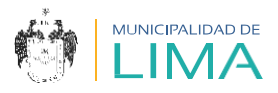

# INSTRUCTIVO DE LA PLATAFORMA VIRTUAL CONVOCATORIAS CAS - MML

Para postular a las convocatorias CAS, ten en cuenta los siguientes pasos:

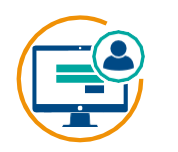

Crea un **usuario** 

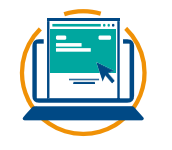

Ingresa a la plataforma virtual

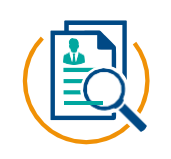

Busca la convocatoria y proceso vigente

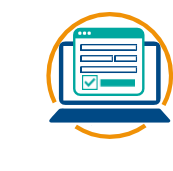

Registra tu postulación

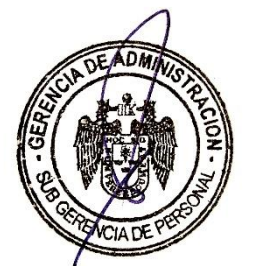

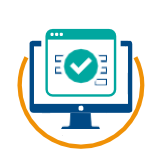

Confirmación de registro de la postulación

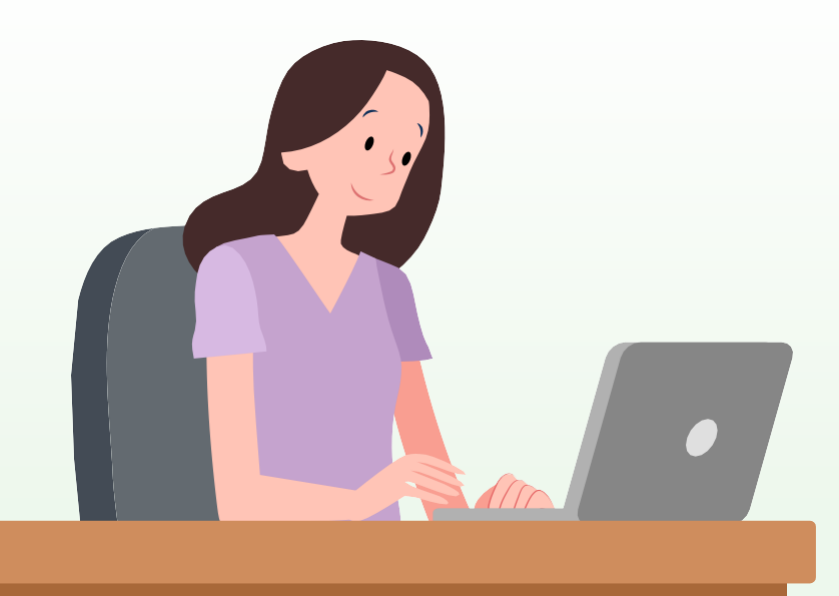

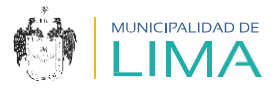

# **ETAPAS DE LA CONVOCATORIA CAS - MML**

La convocatoria está conformada por las siguientes etapas:

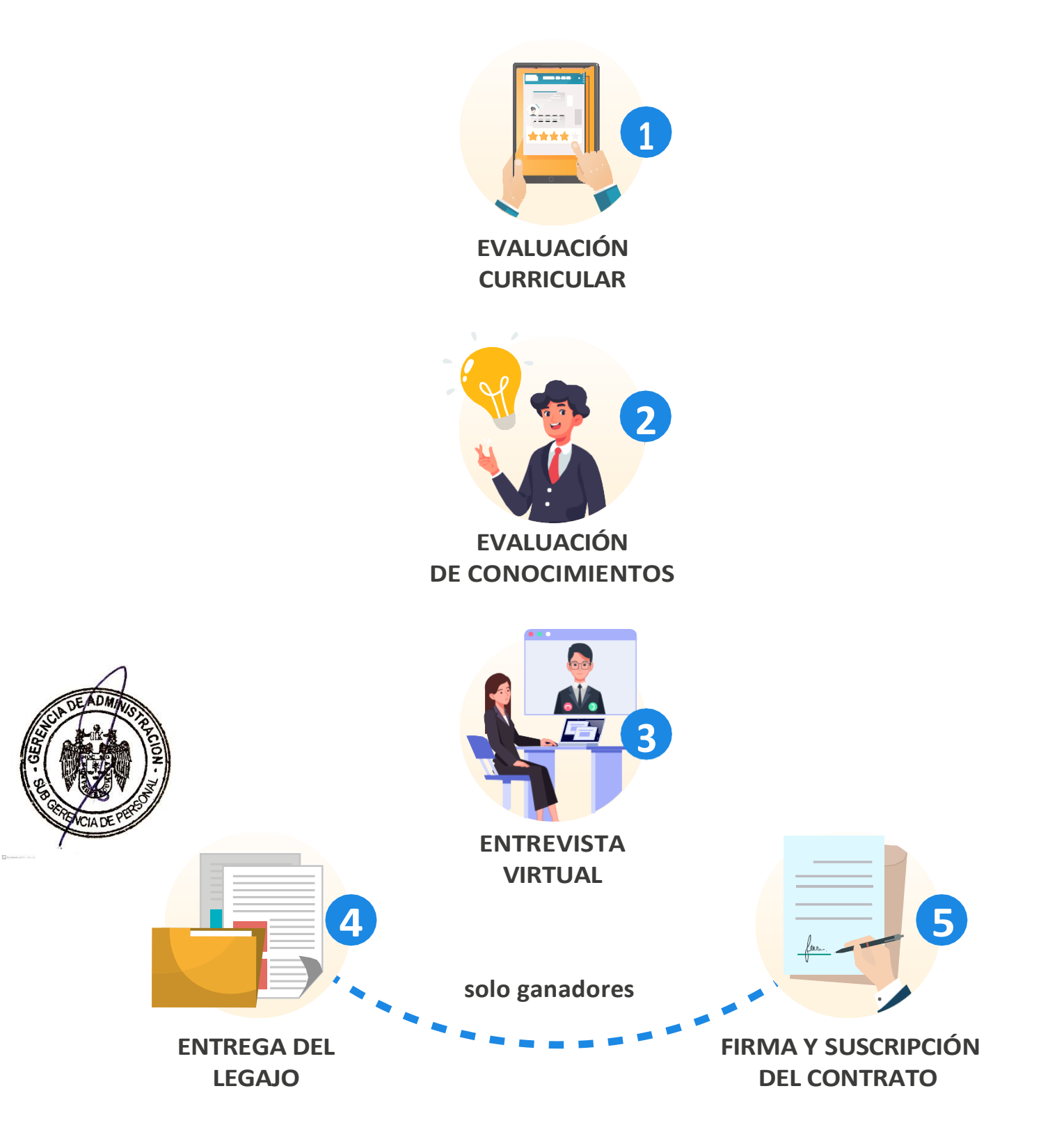

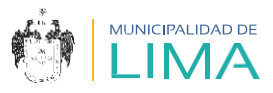

# I. PASOS PARA LA CREACIÓN DE UN USUARIO

- Debes contar con un correo electrónico Gmail o crear una cuenta nueva para acceder a todas las etapas de la convocatoria CAS sin problemas.
- 1.2. Ingresa al siguiente link utilizando, de preferencia, el navegador Google Chrome:

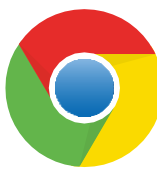

https://aplicativos.munlima.gob.pe/cas-en-linea

**1.3.** Aparecerá el siguiente recuadro, en el cual debes seleccionar la opción **"Registrar nuevo usuario".** 

|   |                     | Usuario      |               |           |  |
|---|---------------------|--------------|---------------|-----------|--|
|   |                     | Contraseî    | ia            |           |  |
|   |                     | Iniciar sesi | ión           |           |  |
| R | egistrar nuevo usua | ario         | ¿Recuperar co | ntraseña? |  |

1.4. Lee atentamente el "COMUNICADO", acepta los términos y condiciones, y selecciona "Continuar".

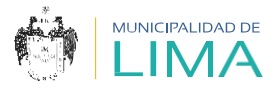

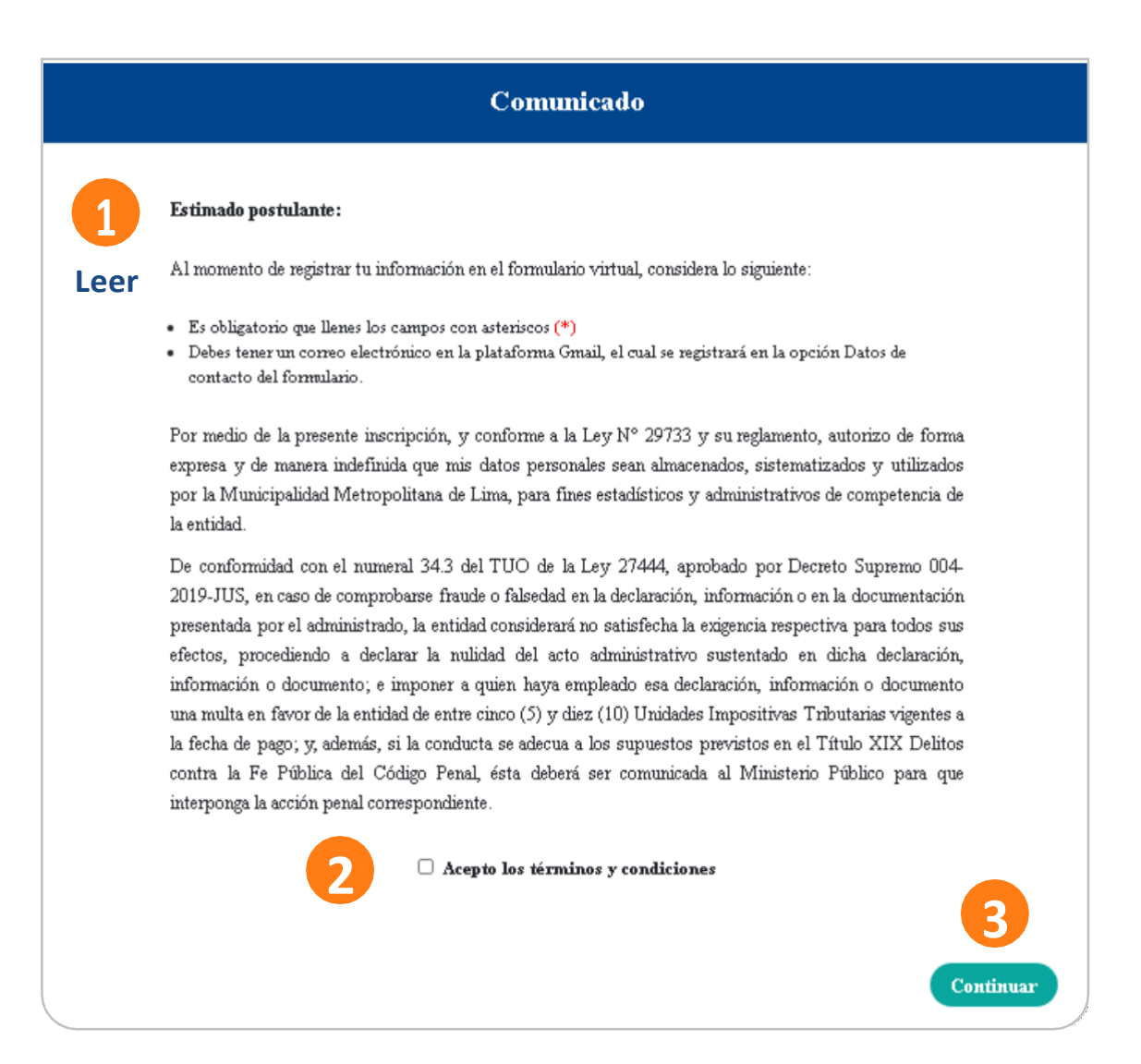

# Aparecerá la siguiente pantalla; completa la sección "Datos personales".

|                          |   | Datos personale       | S                 |
|--------------------------|---|-----------------------|-------------------|
| Tipo de documento: (*)   |   | N° de documento: (*)  | Nacionalidad: (*) |
| SELECCIONA               | Ŧ |                       | SELECCIONA        |
| Apellido paterno: (*)    |   | Apellido materno: (*) | Nombres: (*)      |
| Fecha de nacimiento: (*) |   |                       |                   |
| dd/mm/aaaa               |   |                       |                   |

res - GERE

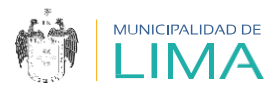

# RECUERDA En el caso de que elijas la opción DNI en "Tipo de documento", las casillas "Nacionalidad, Apellido paterno, Apellido materno, Nombres y Fecha de nacimiento" se completarán automáticamente.

### 1.6. Completa la sección "Datos del domicilio actual".

| Departamento: (*) | Provincia: (*)                 | Distrito: (*)         |   |
|-------------------|--------------------------------|-----------------------|---|
| SELECCIONA        | SELECCIONA                     | SELECCIONA            | ¥ |
| Urbanización: (*) | Avenida/Calle/Jirón/Pasaje: (* | *) N°/Dpto./Int.: (*) |   |

- 1.7. Completa las casillas de la sección "Datos de contacto".
- 1.8. Selecciona el botón "Registrar".

|             |                                         | Datos de contacto | `````````````````````````````````````` |
|-------------|-----------------------------------------|-------------------|----------------------------------------|
|             | Correo: (*)                             | Teléfono fijo:    | Celular: (*)                           |
| DE ADMAUS   | Es obligatorio que llene los campos con | asteriscos (*)    | Registrar                              |
|             |                                         |                   |                                        |
| NCIADE PEES | Ejemplo de col                          | rreo electrónico: | IMPORTANTE                             |
|             | ejemplo12345xyz                         | @hotmail.com 🛛 😣  | Registra solo un                       |
|             | ejemplo12345xyz                         | @gmail.com        | Gmail.                                 |
|             |                                         |                   |                                        |

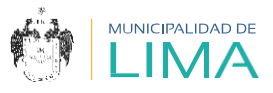

1.9. Finalmente, verifica tu información consignada y haz clic en "Aceptar".

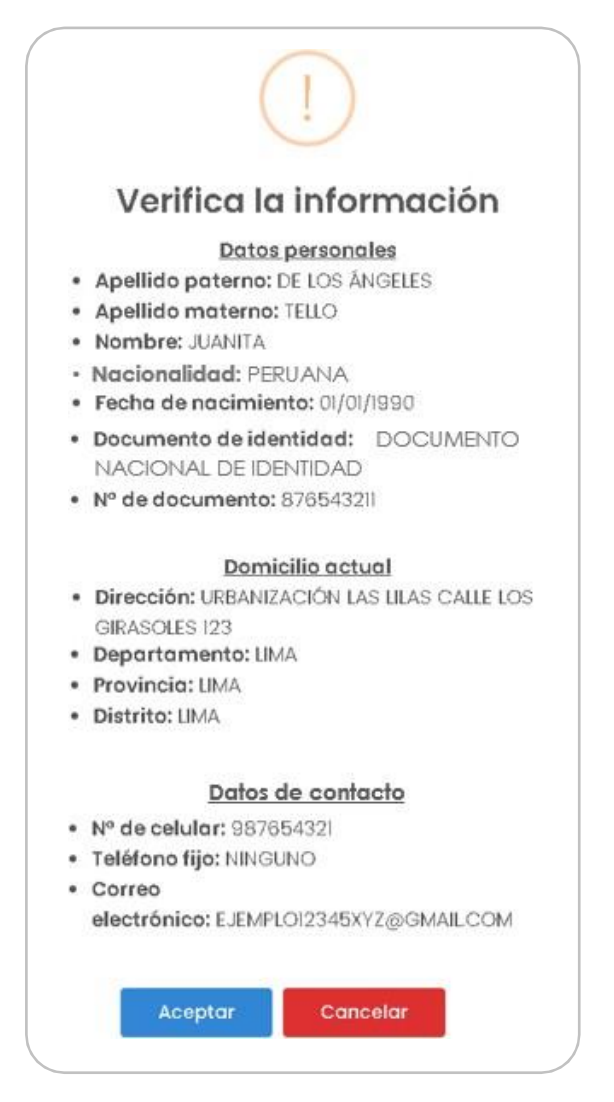

1.10. Lee y acepta la ventana emergente.

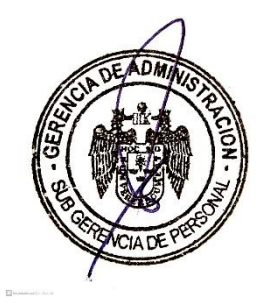

| Felicidades                                                                              |  |
|------------------------------------------------------------------------------------------|--|
| Se procedió a crear su usuario. Revisa<br>tu bandeja de entrada de correo<br>electrónico |  |
| Aceptar                                                                                  |  |

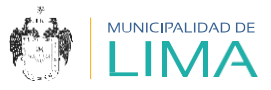

1.11. Luego de haber creado tu usuario, recibirás un **correo electrónico de confirmación.** 

|   | Municipalidad Metropolitana de Lima          | <noreniv@munlima.coh.ne></noreniv@munlima.coh.ne> | 17:05 (hace 29 minutos)                  |  |  |  |  |  |  |
|---|----------------------------------------------|---------------------------------------------------|------------------------------------------|--|--|--|--|--|--|
| - | para EJEMPL012345XYZ -                       | <ul> <li>norepij (juna in na.gob. pez</li> </ul>  | 17.03 (nade 29 miniatua) 🙀 🦷 :           |  |  |  |  |  |  |
|   | MUNICIPALIDAD DE                             |                                                   |                                          |  |  |  |  |  |  |
|   | Estimado(a) JUANITA DE LOS ÁNGELES           | TELLO:                                            |                                          |  |  |  |  |  |  |
|   | ¡Bienvenido a CONVOCATORIAS CAS!             |                                                   |                                          |  |  |  |  |  |  |
|   | Tu registro se ha realizado con éxito.       |                                                   |                                          |  |  |  |  |  |  |
|   | Estos son tus datos para ingresar al portal: |                                                   |                                          |  |  |  |  |  |  |
|   | • Usuario: 87654321                          |                                                   |                                          |  |  |  |  |  |  |
|   | • Contraseña: 87654321                       |                                                   |                                          |  |  |  |  |  |  |
|   |                                              | ÁREA DE                                           | CONTRATACIÓN ADMINISTRATIVA DE SERVICIOS |  |  |  |  |  |  |
|   |                                              |                                                   | Subgerencia de Personal                  |  |  |  |  |  |  |
|   |                                              |                                                   | MUNICIPALIDAD METROPOLITANA DE LIMA      |  |  |  |  |  |  |
|   |                                              | CONVOCATORIA CAS 2020                             | (01) 632 1300, anexo 1443                |  |  |  |  |  |  |
|   |                                              |                                                   |                                          |  |  |  |  |  |  |

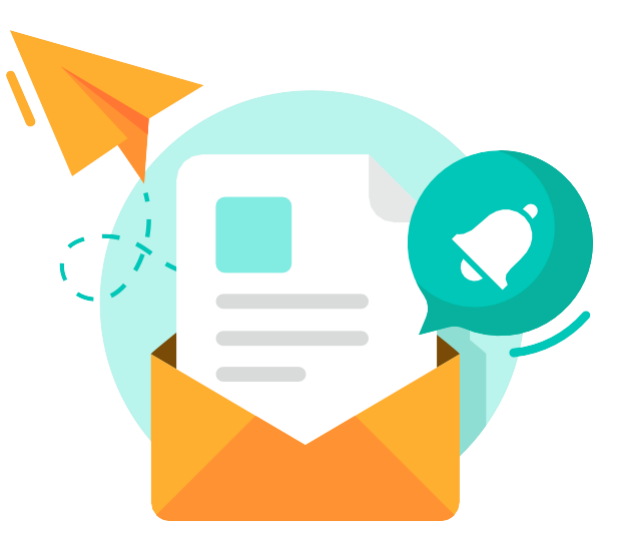

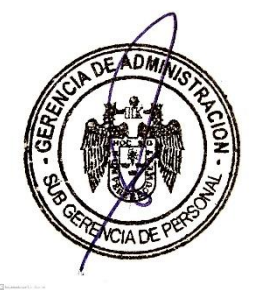

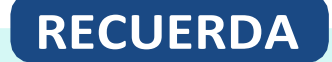

Este será tu usuario para todas las convocatorias CAS.

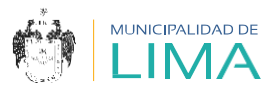

# II. ¿CÓMO INGRESAR A LA PLATAFORMA VIRTUAL?

**2.1.** Digita el usuario y contraseña que te enviaron al correo electrónico en las casillas señaladas. Luego selecciona **"Iniciar sesión".** 

|                      | 87654321      |                |          |
|----------------------|---------------|----------------|----------|
|                      | ********      |                |          |
|                      | Iniciar sesió | n              |          |
| Registrar puetro ugu | 2710          | :Recursers cor | troacão? |

**2.2.** Al iniciar sesión, aparecerá una ventana emergente. Verifica el correo electrónico que usarás y selecciona **"Confirmar".** 

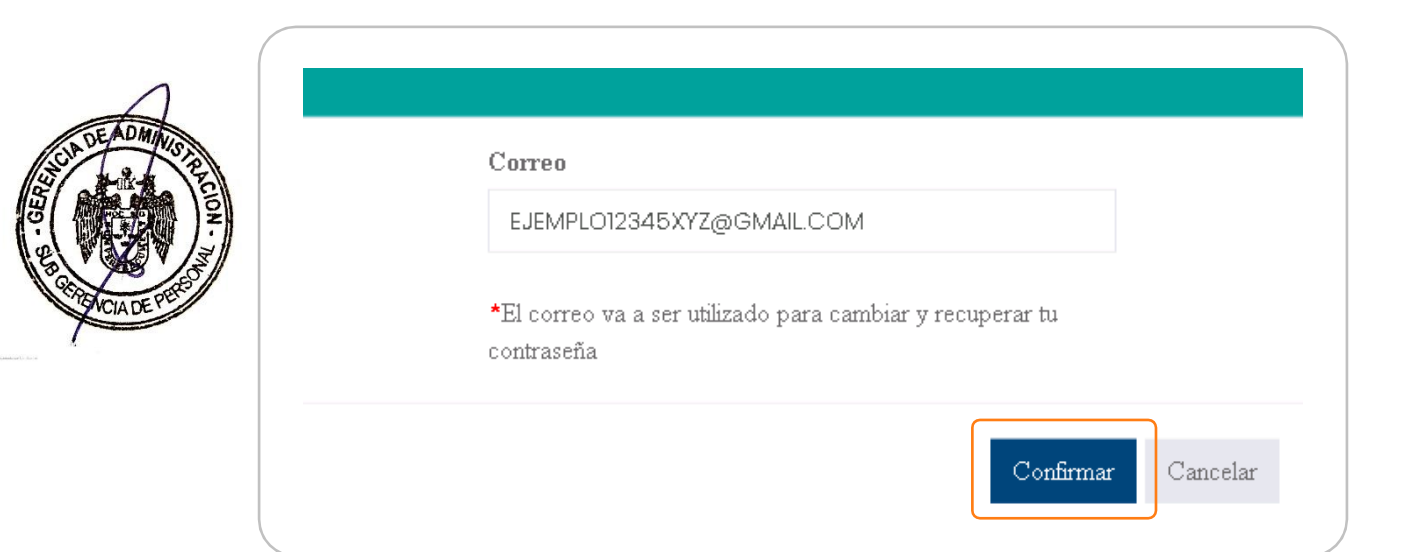

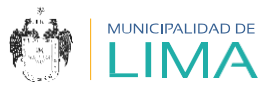

2.3. Inmediatamente recibirás otro correo electrónico, que te direccionará para que realices el cambio de contraseña. Haz clic en "aquí".

|  | Cambio de contraseña - Sistemas Municipalidad de Lima Recibidos ×                                        |  |  |  |  |
|--|----------------------------------------------------------------------------------------------------|--|--|--|--|
|  | <b>Municipalidad Metropolitana de Lima</b> ≺noreply@munlima.gob.pe≻<br>para EJEMPL012345XYZ <del>→</del> |  |  |  |  |
|  | Estimado(a) :                                                                                            |  |  |  |  |
|  | Para realizar el cambio de contraseña en el sistema de la Municipalidad de Lima, ingresa <u>aquí.</u>    |  |  |  |  |
|  | Muchas gracias por tu atención.                                                                          |  |  |  |  |
|  | 🔦 Responder 🗈 Reenviar                                                                                   |  |  |  |  |

2.4. Se abrirá una página para que ingreses tu nueva contraseña. Ten en cuenta los requisitos mínimos indicados.

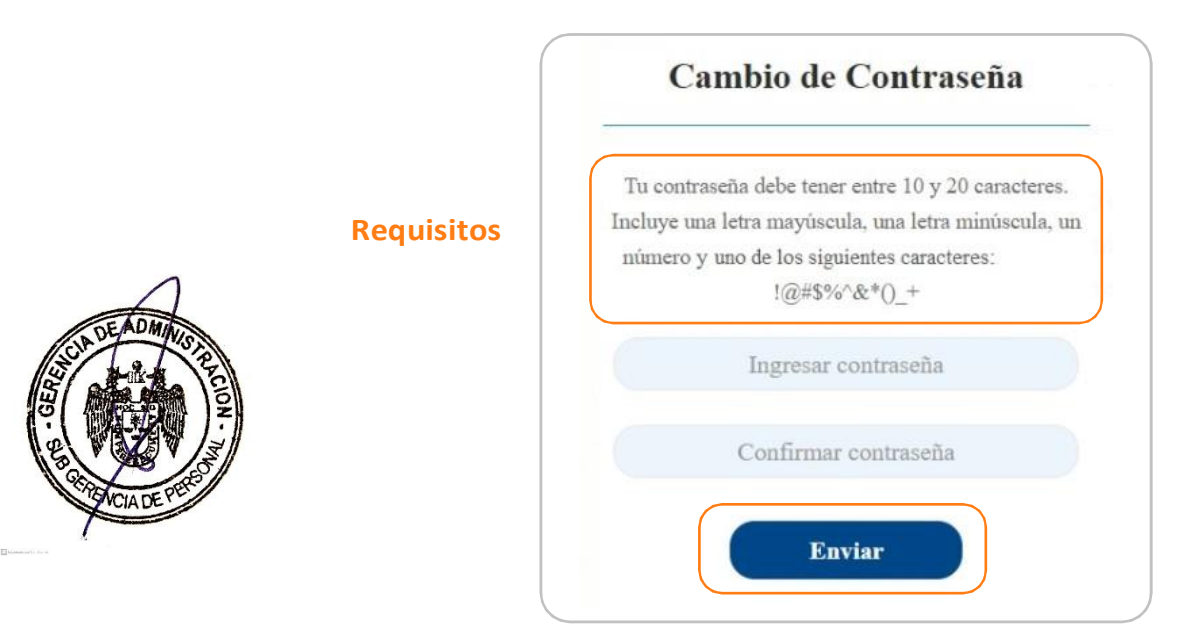

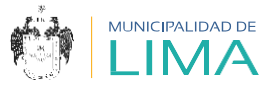

2.5. Al seleccionar el botón **"Enviar"**, la página te direccionará al inicio de sesión para que coloques tu usuario y nueva contraseña.

| Usuario        |  |
|----------------|--|
| Contraseña     |  |
| Iniciar sesión |  |

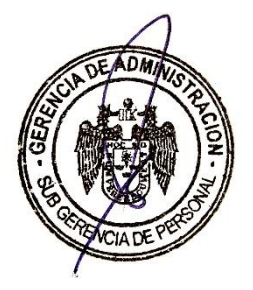

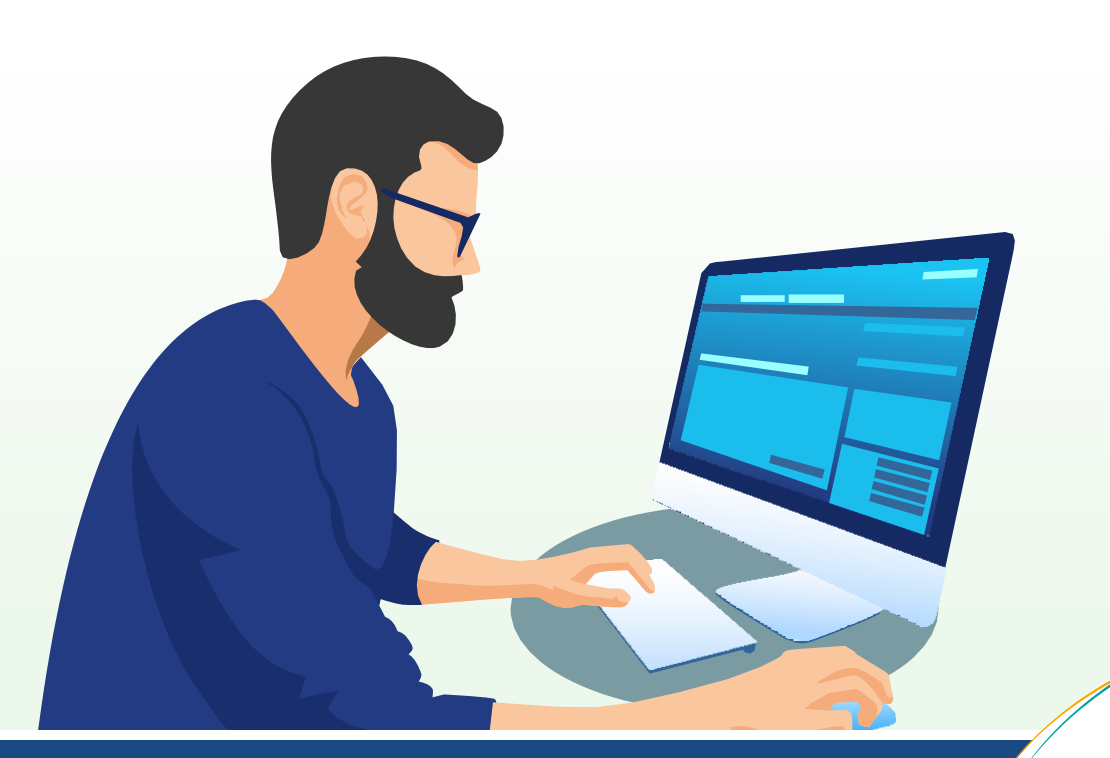

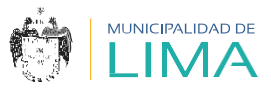

# III. CONOCIENDO LA PLATAFORMA VIRTUAL

### 3.1. SESIÓN DEL USUARIO

Para visualizar estas opciones, tienes que seleccionar tu nombre, que aparece en la parte superior.

### a. Cambiar contraseña

Selecciona esta opción cuando requieras cambiar la contraseña de tu usuario.

### b. Cerrar sesión

Selecciona esta opción cuando hayas terminado de usar la plataforma.

### 3.2. SECCIÓN DE CONVOCATORIAS CAS

### a. Bandeja de procesos

Al seleccionar esta opción visualizarás la bandeja de búsqueda de las convocatorias y procesos vigentes.

### b. Examen de conocimientos

Al seleccionarlo, iniciarás el examen de conocimientos, según la programación señalada en los **Resultados preliminares I.** Esta opción estará habilitada para aquellos postulantes que hayan obtenido el calificativo **"Cumple"** en la **Evaluación curricular.** 

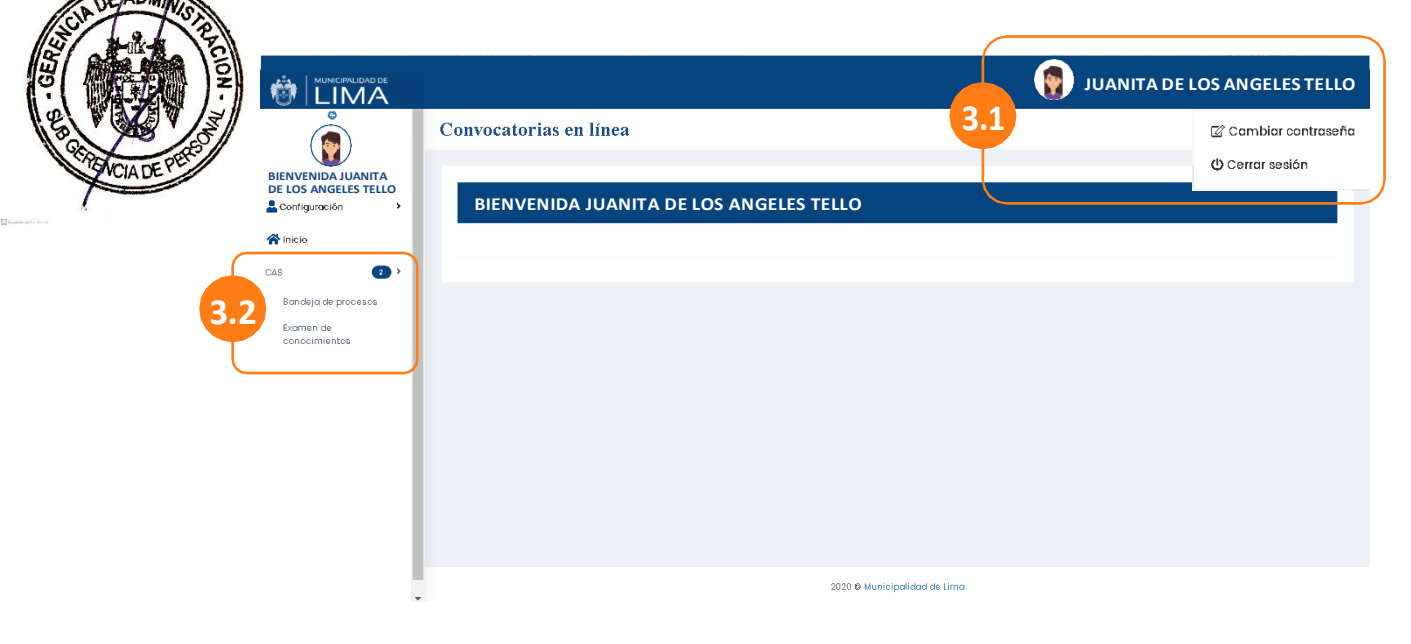

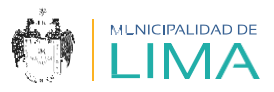

# IV. ¿CÓMO DEBO POSTULAR?

- **4.1.** Ingresa tu usuario y contraseña a la plataforma virtual **CAS EN** LÍNEA.
- 4.2. Selecciona la opción "Bandeja de procesos".

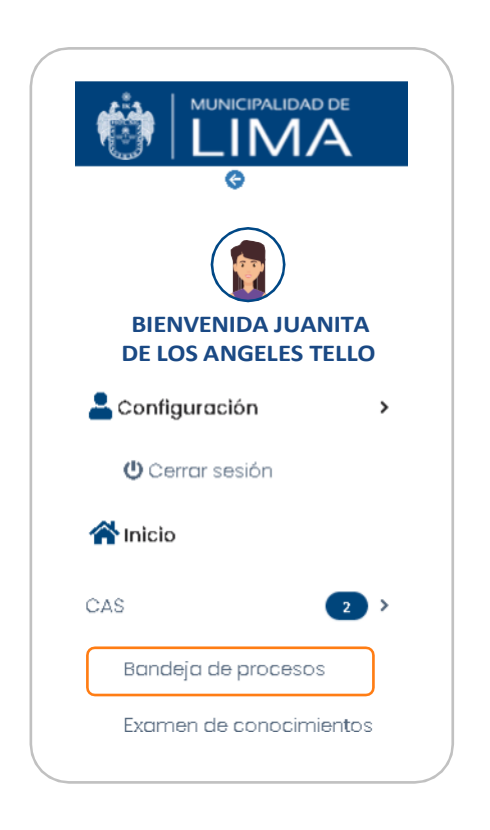

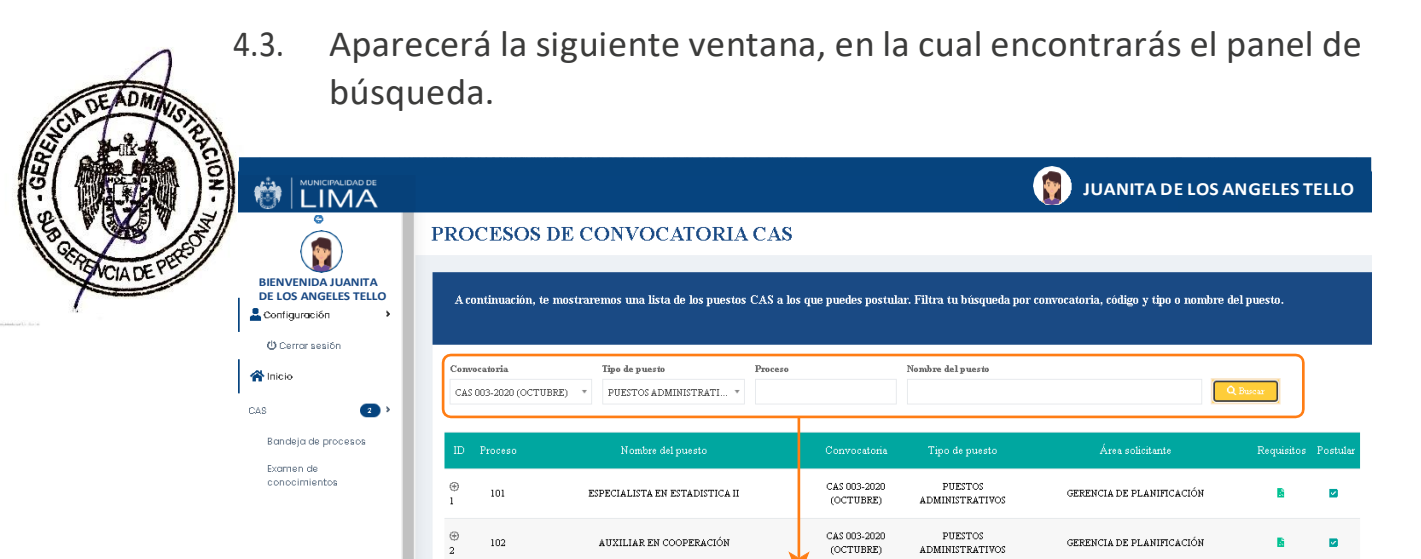

PANEL DE BÚSQUEDA

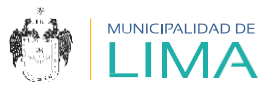

4.4. En la casilla **"Convocatoria"**, debes seleccionar la convocatoria a la que deseas postular.

# PROCESOS DE CONVOCATORIA CAS

| A continuación, te m<br>tipo o nombre del pu                       | ostraremos una lista de le<br>esto. | os puestos CAS a l | los que puedes p | ostular. Filt | ra tu búsq | ueda por c | onvocatoria, código y |
|--------------------------------------------------------------------|-------------------------------------|--------------------|------------------|---------------|------------|------------|-----------------------|
| Convocatoria SELECCIONA U                                          | Tipo de puesto P SELECCIONAU *      | roceso             | Nombre del pu    | iesto         |            |            | Buscar                |
| SELECCIONA<br>UNA<br>CONVOCATORIA<br><br>CAS 014-2020<br>(FEBRERO) | e del puesto Convocatoria           | Tipo de puesto     | Área solicitante | Requisitos    | Postular   | Vacantes   | Remuneración mensual  |

4.5. En la casilla **"Tipo de puesto",** debes seleccionar la opción de **"Puestos administrativos"** o **"Puestos operativos".** 

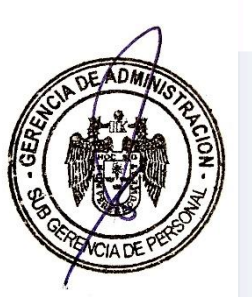

### PROCESOS DE CONVOCATORIA CAS

| A continuación, te m<br>tipo o nombre del pu | ostraremos una lista d<br>esto. | e los puestos CAS a | los que puedes po | ostular. Filt | ra tu búsq | ueda por c | onvocatoria, código y |
|----------------------------------------------|---------------------------------|---------------------|-------------------|---------------|------------|------------|-----------------------|
| Convocatoria                                 | Tipo de puesto                  | Proceso             | Nombre del pue    | esto          |            |            |                       |
| CAS 016-2020 (E 🔻                            | SELECCIONA U 🔺                  |                     |                   |               |            |            | Buscar                |
|                                              | ا م                             |                     |                   |               |            |            |                       |
| ID Proceso Nombr                             | SELECCIONA UN<br>TIPO           | ia Tipo de puesto   | Área solicitante  | Requisitos    | Postular   | Vacantes   | Remuneración mensual  |
|                                              | PUESTOS<br>ADMINISTRATIVOS      |                     |                   |               |            |            |                       |
|                                              | PUESTOS<br>OPERATIVOS           |                     |                   |               |            |            |                       |
|                                              |                                 | /                   |                   |               |            |            |                       |

2020 © Municipalidad de Lima

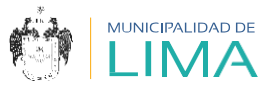

**4.6.** En la casilla **1** escribe el número de proceso al que deseas postular. Luego selecciona el botón Buscar

| A co<br>tipo | ontinuació<br>o o nombre | on, te mostraremos<br>e del puesto. | s una lista de los pues | tos CAS a los que puedes p | ostular. Filtra tu búsqueda por co  | nvocatoria, co | ódigo y  |
|--------------|--------------------------|-------------------------------------|-------------------------|----------------------------|-------------------------------------|----------------|----------|
| Conv         | ocatoria<br>016-2020 (E  | Tipo de pue:                        | ADMI V                  | Nombre del pr              | liesto                              | Busc           | ar 2     |
| D            |                          | Nombre del<br>puesto                | Convocatoria            | Tipo de puesto             | Área solicitante                    | Requisitos     | Postular |
| ⊕<br>1       | 001                      | ASISTENTE (A)                       | CAS 016-2020<br>(ENERO) | PUESTOS<br>ADMINISTRATIVOS | GERENCIA DE DESARROLLO<br>ECONÓMICO | <u>k</u>       |          |
|              |                          |                                     |                         |                            | esultado                            |                |          |

4.7. Al seleccionar el botón "+", verás la cantidad de vacantes y la remuneración mensual.

|         | A continuació<br>tipo o nombro | n, te mostraremo<br>e del puesto. | s una lista de los puest    | os CAS a los que puedes    | postular. Filtra tu búsqueda po     | or convocatoria, | código y   |
|---------|--------------------------------|-----------------------------------|-----------------------------|----------------------------|-------------------------------------|------------------|------------|
|         | Convocatoria                   | Tipo de pue                       | esto Proceso                | Nombre del                 | puesto                              |                  |            |
|         | CAS 016-2020 (E                | PUESTOS                           | ADMI 🔻 001                  |                            |                                     | Bus              | car        |
|         | ID Proceso                     | Nombre del<br>puesto              | Convocatoria                | Tipo de puesto             | Área solicitante                    | Requisito        | s Postular |
| (       | ⊕ 001                          | ASISTENTE (A)                     | CAS 016-2020<br>(ENERO)     | PUESTOS                    | GERENCIA DE DESARROLL               | o 🚺              |            |
| R       | esultado                       | D:                                |                             | 1                          |                                     |                  |            |
|         |                                |                                   |                             |                            |                                     |                  |            |
| I       | D PROCESO                      | NOMBRE<br>PUESTO                  | CONVOCATORIA                | TIPO DE PUESTO             | ÁREA SOLICITANTE                    | REQUISITOS       | POSTULAR   |
| ()<br>1 | 001                            | ASISTENTE (A)<br>LEGAL            | CAS 003-2020<br>(SETIEMBRE) | PUESTOS<br>ADMINISTRATIVOS | GERENCIA DE DESARROLLO<br>ECONOMICO | <u>B</u>         |            |
| Vå<br>R | acantes:<br>emuneración Mensu  | 1<br>1al: S/. 3000                |                             |                            |                                     |                  |            |

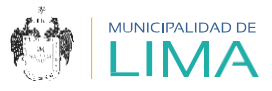

# 4.8. Selecciona el botón 📩 para ver la información del puesto.

| Conv   | ocatoria                                                                                                    | Tipo de puest                                                                                                    | o Proceso                                                                                                    |                                                     | Nombre del pue  | sto                                                                                                    |                                                                                                    |
|--------|----------------------------------------------------------------------------------------------------|----------------------------------------------------------------------------------------------------|----------------------------------------------------------------------------------------------------|-----------------------------------------------------|-----------------|----------------------------------------------------------------------------------------------------|----------------------------------------------------------------------------------------------------|
| CAS    | S 016-2020 (E 🔻                                                                                                    | PUESTOS A                                                                                                    | DMI 👻 001                                                                                                    |                                                     |                 |                                                                                                    | Buscar                                                                                                    |
| D      | Nom<br>Proceso pu                                                                                                    | bre del<br>esto                                                                                                    | Convocatoria                                                                                                    | Tipo de                                             | puesto          | Área solicitante                                                                                                    | Requisitos Pos                                                                                                    |
| ⊕<br>1 | 001 ASISTE                                                                                                    | ENTE (A)                                                                                                    | CAS 016-2020<br>(ENERO)                                                                                                    | PUES<br>ADMINIST                                    | TOS<br>TRATIVOS | GERENCIA DE DESARR<br>ECONÓMICO                                                                                                    | OLLO                                                                                                    |
|        |                                                                                                    |                                                                                                    |                                                                                                    | I                                                   | 1               |                                                                                                    |                                                                                                    |
|        |                                                                                                    |                                                                                                    |                                                                                                    |                                                     |                 |                                                                                                    |                                                                                                    |
|        |                                                                                                    |                                                                                                    |                                                                                                    |                                                     |                 |                                                                                                    |                                                                                                    |
|        |                                                                                                    |                                                                                                    |                                                                                                    | ė                                                   |                 |                                                                                                    |                                                                                                    |
|        |                                                                                                    | Municipalidad Met                                                                                                    | ropolitana de Lima                                                                                                    | LIMA                                                |                 | Brindar asistencia técnica en la                                                                                                    | ad Metropolitana de Lima<br>i<br>a revisión y emisión de expedientes vincula                                                                                                    |
|        |                                                                                                    | ASISTENTI                                                                                                    | E (A) LEGAL                                                                                                    |                                                     |                 | licencias y autorizaciones com<br>Procedimiento Administrativo Ge                                                                                                    | erciales: presentadas por los administrados<br>eneral, a fin de dar la atención correspondient                                                                                                    |
|        | Objeto de la conv<br>Contratar los servi     Dependencia, uni<br>Gerencia de Desa     Subgerencia de Pi                                 | vocatoria<br>cios de una (01) pers<br>idad orgânica yfo âr<br>rrollo Económico - Âr<br>argada de realizar e<br>ersonal – Ârea CAS.                                                                                                    | ona natural como Asistente (a) Le<br>ea solicitante<br>ea de Asesoría Legal.<br>Il proceso de contratación                                                                 | igal.                                               |                 | <ol> <li>3.2 <u>Función del puesto</u> <ol> <li>Revisar los expedientes<br/>licencias y autorizacione</li> <li>Emitir proyectos de cart<br/>sobre el estado situacio<br/>comerciales.</li> </ol> </li> </ol> | s presentados por los administrados relacion<br>es comerciales para dar atención a lo solicitad<br>as a fin de poner en conocimiento a los adm<br>nal de las licencias de funcionamiento y auto                                                                                        |
|        | <ol> <li>Base legal         <ul> <li>Decreto Li<br/>Administra</li> <li>Reglamenti<br/>Contrataci<br/>motificadi</li> </ul> </li> </ol> | egislativo Nº 1057, q<br>titva de Servicios.<br>to del Decreto Legisla<br>ón Administrativa de                                                                                                    | ue regula el Régimen Especial d<br>tévo Nº 1057 que regula el Régim<br>Servicios, Decreto Supremo Nº<br>o Nº 65-2011-BCM                                                   | le Contratación<br>nen Especial de<br>175-2008-PCM, |                 | <ol> <li>Mantener actualizada la<br/>ingreso a fin de digitalizz</li> <li>Orientar a los admini<br/>funcionamiento y autoriz</li> <li>Brindar apoyo en el seg<br/>y autorizaciones comerci</li> </ol>        | a base de datos de los expedientes según la<br>ar la información y agilzar su atención.<br>strados en temas relacionados a sus lici<br>caciones comerciales para absolver consultas<br>uimiento y actualización de los expedientes di<br>sistes, a fin de demminar el estado de dichos |
|        | c. Las demás                                                                                                    | disposiciones que re                                                                                                    | egulen el Contrato Administrativo                                                                                                    | de Servicios.                                       |                 | <ol> <li>Otras funciones asignad<br/>puesto.</li> </ol>                                                                                                    | las por la jefatura inmediata, relacionadas a la                                                                                                    |
|        | II. PERFIL DEL PUE<br>REQUISITOS                                                                                                    | STO                                                                                                    | DETALLE                                                                                                    |                                                     |                 | IV. CONDICIONES ESENCIALES I                                                                                                    | DEL CONTRATO                                                                                                    |
|        | Formación Académica<br>Conocimientos                                                                                                    | Bachiller (     Bachiller (     Bachiller (     TUO de     General -     B. <u>Curso y/o pro     Ono require     Conocimiento     Conocimiento     Conocimie</u> | a) universitario (a) en Derecho.<br>s técnicos principales:<br>la Ley de Procedimiento Ai<br>Ley N° 27444.<br>gramas de especialización:<br>re.<br>en ofimática e idiomas: | dministrativo                                       |                 | Lugar de prestación del servicio Duración del contrato Remuneración mensual                                                                                                    | Av. Garciaso de la Vega N° 1348, -<br>Sector B, Lima.<br>Inicio: 03 de febrero del 2020<br>Término: 30 de abril del 2020 (renovat<br>presupuesto y desampeño).<br>B/: 3,000.00 (Tres mil y 00/100 Soles).                                                                              |
|        | Experiencia                                                                                                    | <ul> <li>Procesad<br/>(básico),</li> <li>Idiomas:</li> </ul> a. Experiencia g                                                                                                    | or de textos (básico), hojas<br>programa de presentaciones (bás<br>No requiere.<br>eneral:                                                                                 | de cáliculo<br>ilco).                               |                 |                                                                                                    |                                                                                                    |
|        |                                                                                                    | <ul> <li>Minima d</li> <li>Experiencia e</li> <li>Experiencia</li> <li>similares</li> </ul>                                                                                                    | e un (01) año.<br>specifica:<br>cia en la función y/o materia: 1 añ                                                                                                    | o en labores                                        |                 |                                                                                                    |                                                                                                    |
|        |                                                                                                    |                                                                                                    |                                                                                                    |                                                     |                 |                                                                                                    |                                                                                                    |

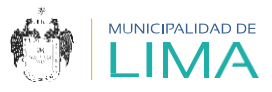

4.9. Para iniciar la postulación selecciona el botón **☑**.

| A c<br>tip  | ontinuació<br>o o nombr          | ón, te mostraren<br>e del puesto. | nos una lista de los pu | estos CAS a los que puede  | s postular. Filtra tu búsqueda por c | onvocatoria, código y |
|-------------|----------------------------------|-----------------------------------|-------------------------|----------------------------|--------------------------------------|-----------------------|
| Conv<br>CAS | <b>ocatoria</b><br>5 016-2020 (1 | Tipo de p<br>E • PUEST            | DIS ADMI * 001          | Nombre de                  | l puesto                             | Buscar                |
| D           | Proceso                          | Nombre del<br>puesto              | Convocatoria            | Tipo de puesto             | Área solicitante                     | Requisitos Postular   |
| ⊕<br>1      | 001                              | ASISTENTE (A)                     | CAS 016-2020<br>(ENERO) | PUESTOS<br>ADMINISTRATIVOS | GERENCIA DE DESARROLLO<br>ECONÓMICO  | <b>1</b>              |
|             |                                  |                                   |                         | 1                          |                                      |                       |

4.10. Aparecerá el siguiente comunicado, el cual deberás leer atentamente. Luego selecciona "Acepto los términos y condiciones" y haz clic en el botón Continuar.

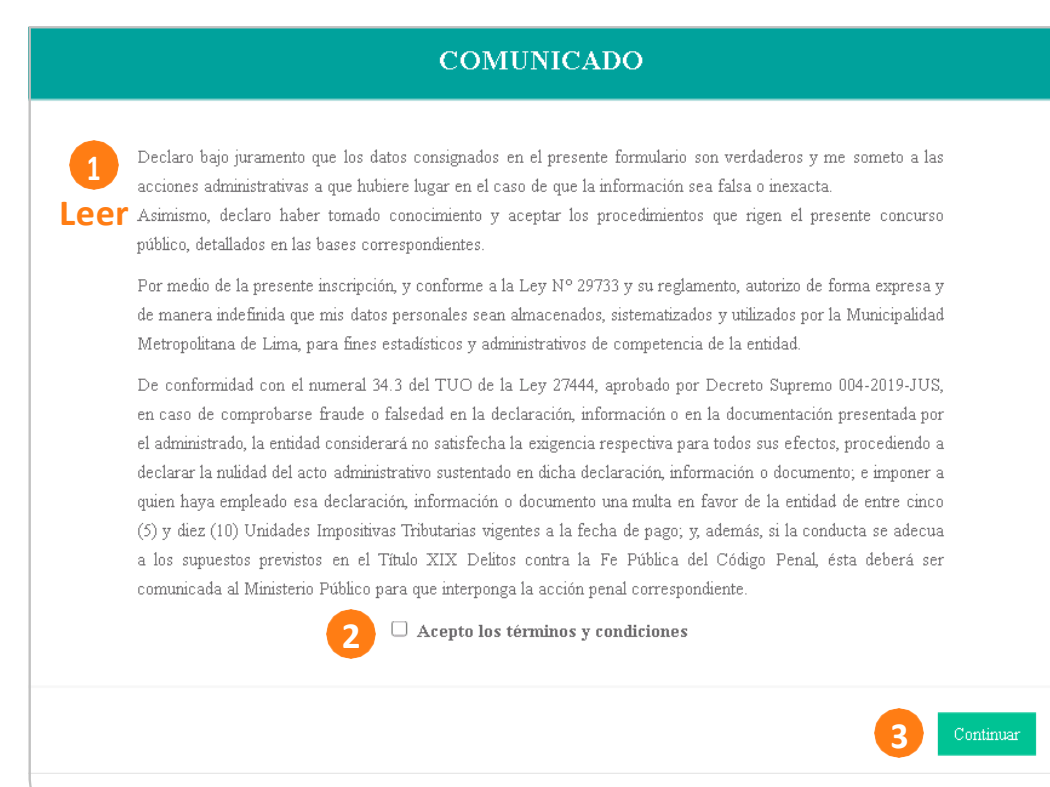

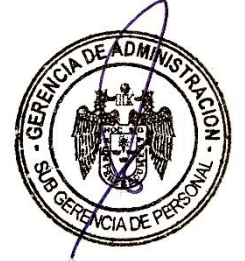

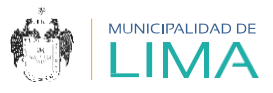

# **DATOS PERSONALES**

A continuación, deberás completar tu información personal.

## IMPORTANTE

Ten en cuenta que el tamaño máximo de cada archivo PDF que adjuntes debe ser **10 MB.** 

4.11. Primero, verifica los datos del proceso al que postulas.

| <del>cha uel postu</del>                                          | lante |                                                                 |                                    |                       |                            |
|-------------------------------------------------------------------|-------|-----------------------------------------------------------------|------------------------------------|-----------------------|----------------------------|
|                                                                   |       | 2                                                               | 3                                  |                       | 4                          |
|                                                                   |       |                                                                 |                                    |                       |                            |
|                                                                   |       |                                                                 |                                    |                       |                            |
| Datos del proceso                                                 |       |                                                                 |                                    |                       |                            |
| Datos del proceso<br>Proceso CAS*                                 | D     | lependencia, unidad orgánica y/o ár                             | ea solicitante                     | Nombre del            | puesto                     |
| Datos del proceso<br>Proceso CAS*<br>001                          | D     | lependencia, unidad orgánica y/o ár<br>GERENCIA DE DESARROLLO I | ea solicitante<br>ECONÓMICO        | Nombre del<br>ASISTEN | <b>puesto</b><br>TE (A) ,) |
| Datos del proceso<br>Proceso CAS*<br>001<br>Fecha de postulación* | Ð     | ependencia, unidad orgánica y/o ár<br>GERENCIA DE DESARROLLO I  | <b>ea solicitante</b><br>ECONÓMICO | Nombre del<br>ASISTEN | <b>puesto</b><br>TE (A) .) |

4.12. Para completar esta sección ten en cuenta que todas las casillas son obligatorias. Asimismo, verifica que los campos contengan información válida.

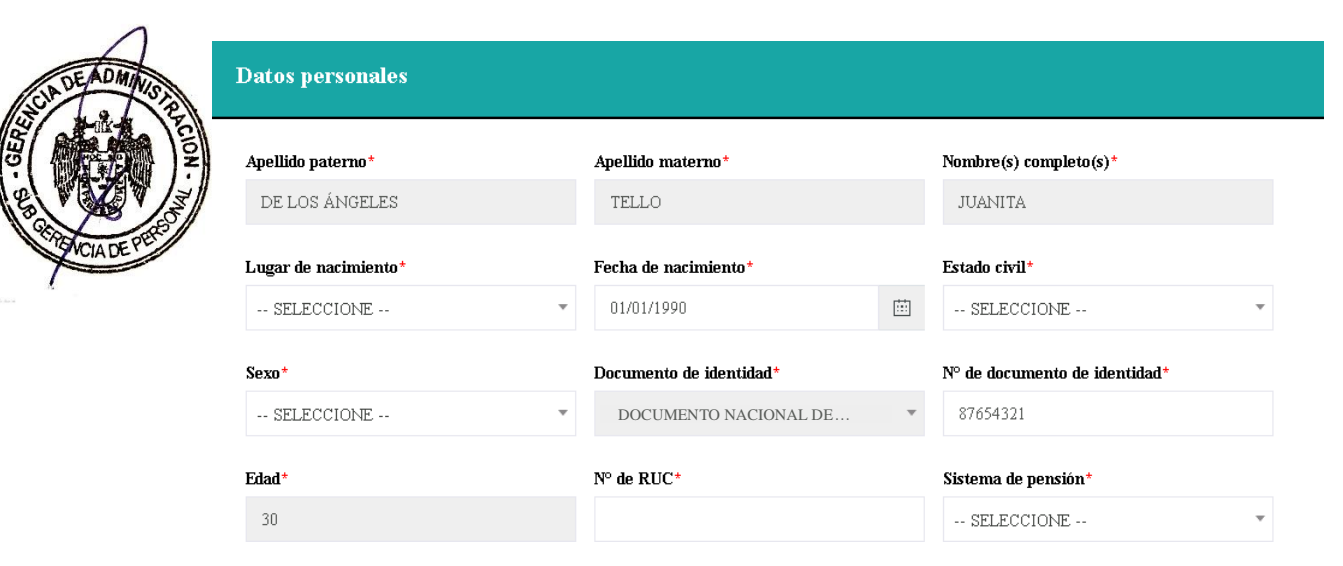

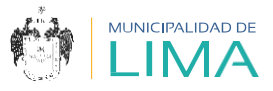

### 4.13. Verifica que la dirección de tu domicilio esté actualizada.

| Domicilio actual (Calle/jirón, número, u | ubanización)* | Referencia de domicilio* |   |
|------------------------------------------|---------------|--------------------------|---|
| Departamento *                           | Provincia*    | Distrito*                |   |
| SELECCIONE                               | •             | •                        | ~ |

### 4.14. Ten en cuenta las siguientes especificaciones:

- a. Registra tu número de celular personal.
- b. Las personas con discapacidad deberán ingresar su número de carné Conadis y el tipo de discapacidad. Asimismo, para adjuntar el archivo deberán escanear su carné al anverso y reverso, y luego convertirlo a formato PDF.
- c. Los (las) licenciados (as) de las Fuerzas Armadas (servicio militar) deberán adjuntar su documento oficial (certificado o constancia) escaneado, y convertirlo a formato PDF.

| A                  | N° de celular*                    | Teléfono fijo        |             | Correo electrónico personal*                                          |
|--------------------|-----------------------------------|----------------------|-------------|-----------------------------------------------------------------------|
| COLDE ADMINISTRE   |                                   | <u> </u>             |             | EJEMPLO12345XYZ@GMAIL.COM                                             |
|                    | N° de carné del Conadis           | Tipo de discapacidad |             | Adjuntar carné del Conadis ① Seleccionar archivo No se eligió archivo |
| CERTOVICIA DE PERS | Categoría de licencia de conducir | *                    |             | Adjuntar brevete y récord de conductor ①                              |
| anti Aca           | SELECCIONE                        |                      | •           | Seleccionar archivo No se eligió archivo                              |
|                    | Servicio militar*                 |                      |             | Adjuntar documento ①                                                  |
| ę                  | SELECCIONE                        |                      | •           | Seleccionar archivo No se eligió archivo                              |
|                    | Medio por el que se informó de la | a convocatoria*      | Especificar | (En caso de otros)                                                    |
|                    | SELECCIONE                        | Ψ.                   |             |                                                                       |
|                    | 🟮 Adjuntar curriculum vitae sir   | nple* ()             |             |                                                                       |
|                    | Seleccionar archivo No se elig    | ió archivo           |             |                                                                       |

Continuar »

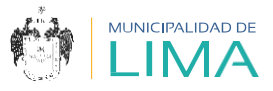

 4.15. Al seleccionar el botón Continuar>>> aparecerá una ventana emergente con la información que consignaste, la cual debes verificar antes de seleccionar Aceptar.

# Verifica la información

### Datos personales

- Apellido paterno: DE LOS ÁNGELES
- Apellido materno: TELLO
- Nombre: JUANITA
- Nacionalidad: PERUANA
- Fecha de nacimiento: 01/01/1990
- Documento de identidad: DOCUMENTO NACIONAL DE IDENTIDAD
- Nº de documento: 876543211

### Domicilio actual

- Dirección: URBANIZACIÓN LAS LILAS CALLE LOS GIRASOLES 123
- Departamento: LIMA
- Provincia: LIMA
- Distrito: LIMA

### Datos de contacto

- Nº de celular: 987654321
- Teléfono fijo: NINGUNO
- Correo electrónico: EJEMPLO12345XYZ@GMAILCOM

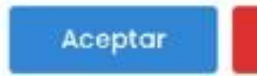

Cancelar

### **IMPORTANTE**

Si no ingresas información en las casillas Teléfono fijo, Nº del carné Conadis o Tipo de discapacidad, estas se autocompletarán con la palabra NINGUNO.

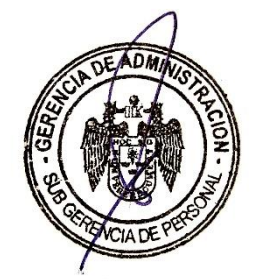

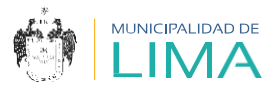

# FORMACIÓN ACADÉMICA

- 4.16. En la página 2 debes completar la información sobre tu formación académica.
  - Cada vez que ingreses información, selecciona Agregar+ e inmediatamente aparecerá una ventana emergente, la cual debes Aceptar para que tu información quede registrada.
  - 2. En el resumen observarás la información consignada.
  - Adjunta en un solo archivo (formato PDF) los certificados y/o constancias que acrediten tu formación académica; este no debe exceder los 10 MB.
  - 4. Selecciona Guardar . Inmediatamente aparecerá una ventana emergente, la cual debes Aceptar .

| 1                | 2                   | 3                   | 4                     |
|------------------|---------------------|---------------------|-----------------------|
| Datos personales | Formación académica | Experiencia laboral | Información adicional |

| l'ipo de formación   | :            |           |                    |                         |                                |                                 |                           |          |
|----------------------|--------------|-----------|--------------------|-------------------------|--------------------------------|---------------------------------|---------------------------|----------|
| SECUNDARIA           |              | Ŧ         |                    |                         |                                |                                 |                           |          |
| Especialidad         |              |           | Situación          |                         |                                | Grado académico                 |                           |          |
|                      |              |           | COMPLE             | TA                      | Ŧ                              | SELECCIONE                      |                           | Ŧ        |
| Centro de estudio    | s            |           | Fecha de i         | nicio de estudios       |                                | Fecha de término de             | estudios                  |          |
| LAS CARMELIT         | AS           |           | 03/03/20           | 03                      |                                | 12/12/2008                      |                           |          |
| Fecha de certifica   | ción         |           |                    |                         |                                |                                 |                           |          |
| 16/03/2011           |              | Ē         | Agree              | gar + 1                 |                                |                                 |                           |          |
| Tipo de<br>formación | Especialidad | Situación | Grado<br>académico | Centro de<br>estudios   | Fecha de inicio<br>de estudios | Fecha de término<br>de estudios | Fecha de<br>certificación | Eliminar |
| SECUNDARIA           |              | COMPLETA  |                    | ROSA DE LAS<br>AMÉRICAS | 10/03/2003                     | 21/12/2007                      | 17/07/2008                | Î (      |

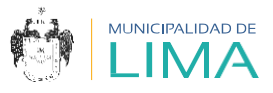

# 4.17. Completa la sección **"Colegiatura y habilitación"** solo si el puesto lo requiere. Finalmente, haz clic en Guardar.

Información a consignar por postulantes profesionales titulados y colegiados (solo si el puesto lo requiere)

| Nº de colegiatura                |          | Nombre del colegio profesional                                              |
|----------------------------------|----------|-----------------------------------------------------------------------------|
| Habilitación profesional vigente | <b>v</b> | Adjuntar habilitación vigente ①<br>Seleccionar archivo No se eligió archivo |
|                                  | IMP      |                                                                             |

Después de completar esta sección solo podrás actualizar **la habilitación.** 

- 4.18. Completa la información sobre tus cursos y/o programas de especialización solicitados en el perfil del puesto. Solo se podrán realizar tres registros.
  - Cada vez que ingreses información, selecciona Agregar + e inmediatamente aparecerá una ventana emergente, la cual debes Aceptar para que tu información quede registrada.
  - 2. En el resumen observarás la información consignada.
  - Adjunta en un solo archivo (formato PDF, ZIP o RAR) todos los certificados y/o constancias que acrediten lo solicitado en el perfil del puesto; este no debe exceder los 15 MB.
  - 4. Selecciona Guardar. Inmediatamente aparecerá una ventana emergente, la cual debes Aceptar.

| Detalla aquellos cursos<br>realizar hasta tres regis | y/o programas de especi.<br>tros. | alización que indiquen li | a cantidad de horas, seg | rún lo solicitado en el perfi. | l del puesto |
|------------------------------------------------------|-----------------------------------|---------------------------|--------------------------|--------------------------------|--------------|
| Nombre de la capacita                                | ción                              | Tipo de capacitación      |                          | Fecha de inicio                |              |
|                                                      |                                   | SELECCIONE                |                          | dd/mm/yyyy                     |              |
| Fecha de término                                     |                                   | Nº de horas lectivas      |                          |                                |              |
| dd/mm/yyyy                                           | Ē                                 |                           |                          | Agregar 🕇                      | 1            |
| Nombre de la<br>capacitación                         | Tipo de capacitación              | Fecha de inicio           | Fecha de término         | N° de horas lectivas           | Elimi        |
| GESTIÓN PÚBLICA                                      | CURSO                             | 01/07/2020                | 24/07/2020               | 15                             |              |

ADMIN

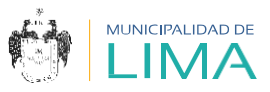

- 4.19. Completa la información relacionada con los idiomas solicitados en el perfil del puesto.
  - Cada vez que ingreses información, selecciona Agregar + e inmediatamente aparecerá una ventana emergente, la cual debes Aceptar para que tu información quede registrada.
  - 2. En el resumen observarás la información consignada.
  - Adjunta en un solo archivo (formato PDF) los certificados y/o constancias que acrediten lo declarado; este no debe exceder los 10 MB.
  - 4. Selecciona Guardar. Inmediatamente aparecerá una ventana emergente, la cual debes Aceptar.

| Idiomas    | Nivel alcanzado | Especificar otro idioma |           |
|------------|-----------------|-------------------------|-----------|
| SELECCIONE | SELECCIONE      | Ŧ                       | Agregar + |
|            |                 |                         |           |
|            |                 |                         |           |
| Idiom      | 8               | Nivel alcanzado         | Eliminar  |
| INGLÉ      | S               | BÁSICO                  | Ē         |
|            |                 |                         |           |

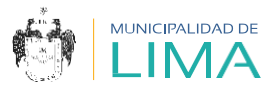

- 4.20. Completa la información sobre los paquetes informáticos solicitados en el perfil del puesto.
  - Cada vez que ingreses información, selecciona Agregar + e inmediatamente aparecerá una ventana emergente, la cual debes Acceptar para que tu información quede registrada.
  - 2. En el resumen observarás la información consignada.
  - Adjunta en un solo archivo (formato PDF) los certificados y/o constancias que acrediten lo declarado; este no debe exceder los 10 MB.
  - 4. Selecciona Guardar. Inmediatamente aparecerá una ventana emergente, la cual debes Aceptar
  - 5. Selecciona continuar >> .

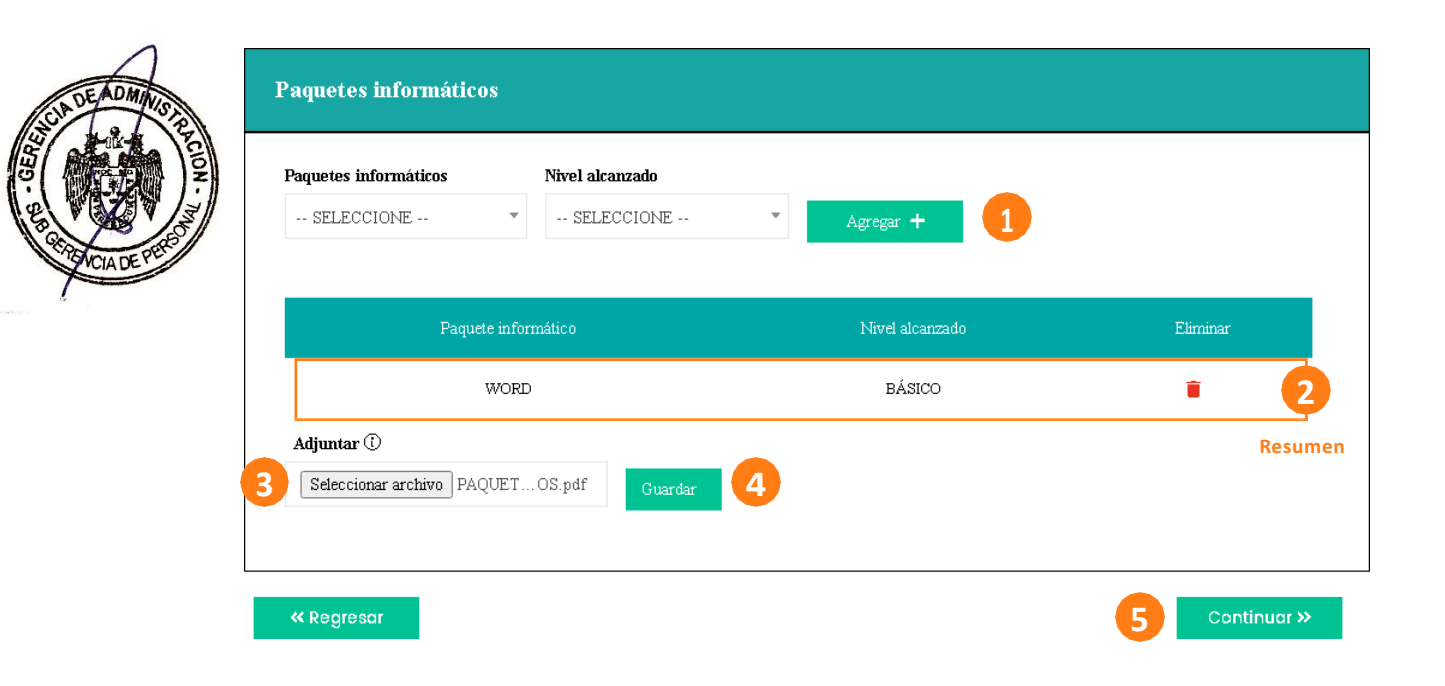

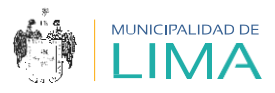

# **EXPERIENCIA LABORAL**

- 4.21. En la página 3 completa la información relacionada a tus tres últimas experiencias laborales, según el perfil del puesto.
  - Cada vez que ingreses información, selecciona Agregar + e inmediatamente aparecerá una ventana emergente, la cual debes Aceptar para que tu información quede registrada.
  - 2. En el resumen observarás la información consignada.
  - Adjunta en un solo archivo (formato PDF, ZIP o RAR) todos los certificados y/o constancias que acrediten lo solicitado en el perfil del puesto; este no debe exceder los 15 MB.
  - Selecciona Guardar. Inmediatamente aparecerá una ventana emergente, la cual debes Acceptar.
  - 5. Selecciona Continuar >>

| Experiencia lat               | ooral<br>NE                | Ŧ                    |                                            |               |               |                                     |                     |                |          |
|-------------------------------|----------------------------|----------------------|--------------------------------------------|---------------|---------------|-------------------------------------|---------------------|----------------|----------|
| Empresa y/o in                | stitución                  |                      |                                            |               | Cargo         | desempeñado                         |                     |                |          |
| Funciones prin                | cipales (máx. 2            | 00 caracteres)       |                                            |               | Motivo        | <b>de retiro o ceso</b><br>LECCIONE | 9                   |                | Ţ        |
| Fecha de inicio<br>dd/mm/yyyy |                            |                      | Fecha de térm<br>dd/mm/yyyy                | ino           |               |                                     | Agregar             | · •            |          |
| Experiencia<br>laboral        | Empresa y/o<br>institución | Cargo<br>desempeñado | Funciones<br>principales                   | Motiv<br>ret  | 70 de<br>iro  | Fecha de<br>inicio                  | Fecha de<br>término | Tiempo         | Eliminar |
| PÚBLICA                       | DENTISTAS<br>S.A.          | RECEPCIONIS<br>TA    | ATENDER Y<br>RECIBIR A<br>LOS<br>CLIENTES. | TÉRMI<br>CONT | NO DE<br>RATO | 01/03/2010                          | 31/07/2012          | 2 a,4 m y 30 d | • (      |

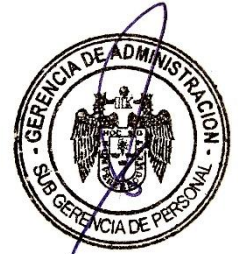

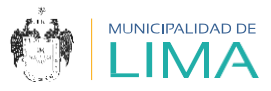

# **INFORMACIÓN ADICIONAL**

- 4.22. En la página 4 deberás responder la declaración jurada con veracidad. Ten en cuenta que toda la información será verificada durante la convocatoria.
- 4.23. Al culminar, selecciona el botón Finalizar >>.

|                                                                        | 3                                                                          | 3                                                 |          |      |           |          |          |
|------------------------------------------------------------------------|----------------------------------------------------------------------------|---------------------------------------------------|----------|------|-----------|----------|----------|
| Datos personales                                                       | Experiencia lab                                                            | oral                                              |          | Info | rmación a | dicional |          |
| )eclaración iurada                                                     |                                                                            |                                                   |          |      |           |          |          |
| Jeriaración Juraua                                                     |                                                                            |                                                   |          |      |           |          |          |
| 1. ¿Has trabajado anteriormente o<br>Dependencia o unidad orgánica     | trabajas en la Municipalidad Metro<br>Periodo                              | politana de Lima?*                                | Sí       | 0    | No        | 0        |          |
| SELECCIONE                                                             | 🚽 🗌 Hasta la actualidad                                                    | l                                                 |          |      |           |          |          |
| Fecha de inicio                                                        | Fecha de término                                                           |                                                   |          |      |           |          |          |
| dd/mm/yyyy                                                             | dd/mm/yyyy                                                                 | Ē                                                 |          |      |           |          |          |
| 2. ¿Eres pensionista de las FF. AA                                     |                                                                            | Si                                                | 0        | No   | 0         |          |          |
| 3. ¿Tienes impedimento para cont                                       |                                                                            | Sí                                                | 0        | No   | 0         |          |          |
| 4. ¿Te encuentras en el Registro d                                     | DAM?*                                                                      | Sí                                                | 0        | No   | 0         |          |          |
| 5. ¿Registras antecedentes penale                                      |                                                                            | Si                                                | 0        | No   | 0         |          |          |
| 6. ¿Registras antecedentes policia                                     |                                                                            | Si                                                | 0        | No   | 0         |          |          |
| 7. ¿Registras antecedentes judicia                                     | les?*                                                                      |                                                   | Si       | 0    | No        | 0        |          |
| 8. Indica si cuentas con alguno de<br>dispositivos:*                   | los siguientes                                                             |                                                   |          |      |           |          |          |
| SELECCIONE                                                             |                                                                            |                                                   |          |      |           |          |          |
| 9. ¿Tienes familiares trabajando e                                     | n la Municipalidad Metropolitana de                                        | e Lima?*                                          | Sí       | 0    | No        | 0        |          |
| Completa los siguientes campos:                                        |                                                                            |                                                   |          |      |           |          |          |
| Apellidos y nombres                                                    | Gerencia o subgerenci                                                      | a donde trabaja                                   |          | Pare | entesco   |          |          |
|                                                                        | SELECCIONE                                                                 |                                                   | *        |      | SELECC    | IONE     | Ŧ        |
|                                                                        | SELECCIONE                                                                 |                                                   | Ŧ        |      | SELECC    | IONE     | Ŧ        |
| Declaro bajo juramento que todos<br>administrativas y/o penales en cas | los datos antes mencionados son ve<br>o de falsedad, de acuerdo con la nor | rdaderos. Me someto a las a<br>matividad vigente. | acciones |      |           | Acepto   | 0        |
| « Regresar                                                             |                                                                            |                                                   |          |      |           | Find     | alizar » |

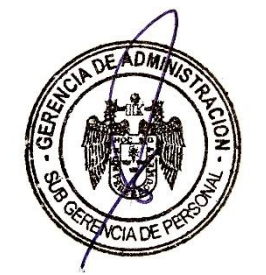

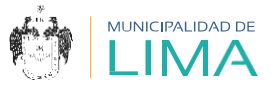

4.24. Selecciona el botón "DESCARGAR FICHA" cuando aparezca la ventana emergente, a fin de visualizar la información registrada.

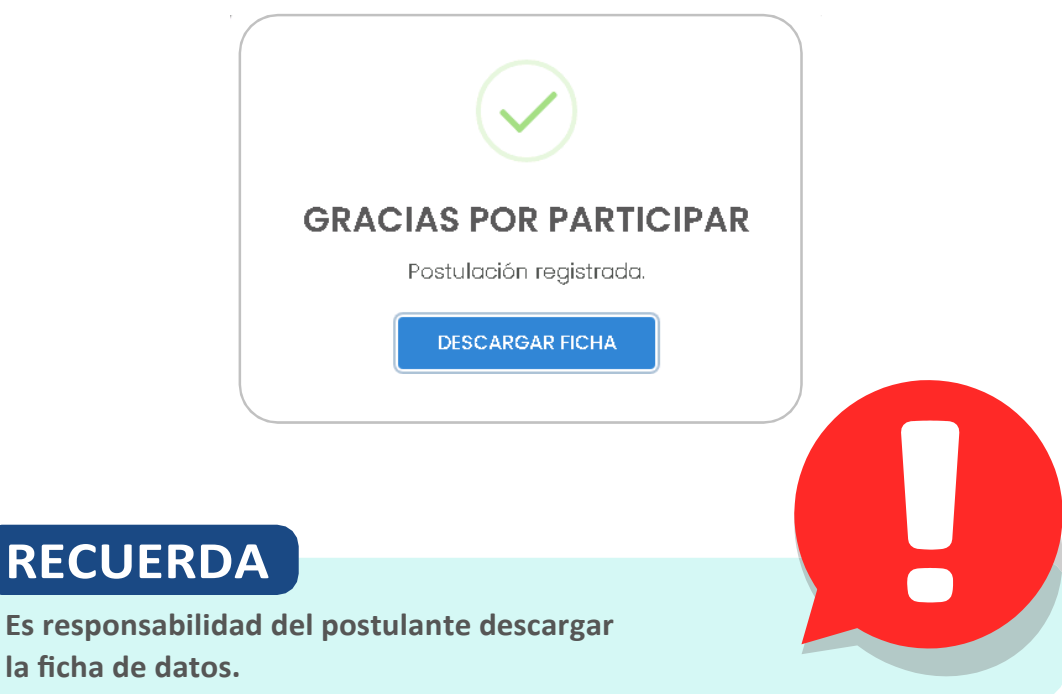

## **RECUERDA**

la ficha de datos.

| LIMA                     |                             |                                                                              |            |          |                | GERENCIA DE ADMINISTRACIÓN<br>Subgerencia de Personal - Área Ci |            |  |  |
|--------------------------|-----------------------------|------------------------------------------------------------------------------|------------|----------|----------------|-----------------------------------------------------------------|------------|--|--|
|                          |                             | D                                                                            | ATOS DEL   | POSTULAN | TE             |                                                                 |            |  |  |
| UNIDAD ORGÁNICA SOLICITA | NTE                         |                                                                              |            |          |                |                                                                 |            |  |  |
| NOMBRE DEL PUESTO        |                             |                                                                              |            |          |                |                                                                 |            |  |  |
| Nº PROCESO               |                             |                                                                              |            |          |                |                                                                 |            |  |  |
| MEDIO POR EL QUE SE ENTE |                             | WEB () COMPAÑEROS () VECINOS () OTROS ()                                     |            |          |                |                                                                 |            |  |  |
|                          |                             |                                                                              | DATOS PE   | BONALES  |                |                                                                 |            |  |  |
| APELLIDO PATE            | INO                         | <u> </u>                                                                     | APELUDO    | MATERNO  |                | NOP                                                             | ABRES      |  |  |
|                          |                             |                                                                              |            |          |                |                                                                 |            |  |  |
| LUGAR DE NACIMIENTO      |                             | FECHA DE<br>NACIMIENTO                                                       |            | EDAD     |                | SEXO                                                            | ESTADO CIV |  |  |
|                          |                             |                                                                              |            |          |                |                                                                 |            |  |  |
| DOCUMENTO DE IDE         | NTIDAD                      | N' DE DOCUMENTO DE IDENTIDAD<br>N' DE CARNÉ DEL CONADIS<br>CELULAR Y N' FIJO |            |          | DAD            | Nº DE RUC     SERVICIO MILITAR     CORREO ELECTRÓNICO           |            |  |  |
| SISTEMA DE PENS          | IONES                       |                                                                              |            |          | IS             |                                                                 |            |  |  |
| N° BREVETE (Cate         | goría)                      |                                                                              |            |          |                |                                                                 |            |  |  |
|                          |                             |                                                                              |            |          |                |                                                                 |            |  |  |
| DOMICILIO ACTUA<br>URB   | L (CALLE/JIRÓ<br>ANIZACIÓN) | IN, NÚMI                                                                     | ERO,       |          |                | REFERENCIA                                                      |            |  |  |
|                          |                             |                                                                              |            |          |                |                                                                 |            |  |  |
| DISTRITO                 |                             |                                                                              | PROV       | INCIA    |                | DEPAR                                                           | TAMENTO    |  |  |
|                          |                             |                                                                              |            |          |                |                                                                 |            |  |  |
| TIPO DE FORMACIÓN        | SITUACIÓN                   | N (COMP                                                                      | FORMACIÓN  | ACADEMIC |                | CENTRO DE E                                                     | TUDIOS     |  |  |
| SECUNDARIA               |                             | 1.0.000                                                                      |            |          |                |                                                                 |            |  |  |
|                          |                             | 1504                                                                         |            |          |                | CENTRO DE EL                                                    | TUDIOS     |  |  |
| TIDO DE EORMACIÓN        |                             | - APRIL                                                                      | PECIALIDAD |          | CANEL NO DE ES |                                                                 |            |  |  |

| SITUACIÓN (COMPLETA,<br>INCOMPLETA, EN<br>CURSO) | GRADO ACADÉMICO     | FECHA DE INICIO      | MES Y /                | NO DE<br>ESO                           | FECHA DE<br>CERTIFICACIÓN |  |  |
|--------------------------------------------------|---------------------|----------------------|------------------------|----------------------------------------|---------------------------|--|--|
| TIPO DE FORMACIÓN                                | ESPEC               | ALIDAD               |                        | CENTRO D                               | E ESTUDIOS                |  |  |
| TÉCNICA BÁSICA (1-2<br>AÑOS)                     |                     |                      |                        |                                        |                           |  |  |
| SITUACIÓN (COMPLETA,<br>INCOMPLETA, EN<br>CURSO) | GRADO ACADÉMICO     | FECHA DE INICIO      | MES Y /<br>EGR         | IÑO DE<br>ESO                          | FECHA DE<br>CERTIFICACIÓN |  |  |
|                                                  |                     |                      |                        |                                        |                           |  |  |
| TIPO DE FORMACION                                | ESPEC               | IALIDAD              |                        | CENTRO D                               | E ESTUDIOS                |  |  |
| TÉCNICA SUPERIOR (3<br>AÑOS)                     |                     |                      |                        |                                        |                           |  |  |
| SITUACIÓN (COMPLETA,<br>INCOMPLETA, EN<br>CURSO) | GRADO ACADÉMICO     | FECHA DE INICIO      | MES Y AÑO DE<br>EGRESO |                                        | FECHA DE<br>CERTIFICACIÓN |  |  |
| TIRO DE FORMACIÓN                                |                     |                      |                        | CENTRO D                               |                           |  |  |
| THOUSEPORMACION                                  | ESPEL               |                      |                        | CENTRO D                               | e estopida                |  |  |
| MAESTRIA                                         |                     |                      |                        |                                        |                           |  |  |
| SITUACIÓN (COMPLETA,<br>INCOMPLETA, EN<br>CURSO) | GRADO ACADÉMICO     | FECHA DE INICIO      | MES Y AÑO DE<br>EGRESO |                                        | FECHA DE<br>CERTIFICACIÓN |  |  |
|                                                  |                     |                      |                        |                                        |                           |  |  |
| TIPO DE FORMACIÓN                                | ESPEC               | IALIDAD              | CENTRO DE ESTUDIOS     |                                        |                           |  |  |
| DOCTORADO                                        |                     |                      |                        |                                        |                           |  |  |
| SITUACIÓN (COMPLETA,<br>INCOMPLETA, EN<br>CURSO) | GRADO ACADÉMICO     | FECHA DE INICIO      | MES Y AÑO DE<br>EGRESO |                                        | FECHA DE<br>CERTIFICACIÓN |  |  |
|                                                  |                     |                      |                        |                                        |                           |  |  |
| TIPO DE FORMACIÓN                                | ESPEC               | IALIDAD              |                        | CENTRO D                               | E ESTUDIOS                |  |  |
| SEGUNDA<br>ESPECIALIZACIÓN                       |                     |                      |                        |                                        |                           |  |  |
| SITUACIÓN (COMPLETA,<br>INCOMPLETA, EN<br>CURSO) | GRADO ACADÉMICO     | FECHA DE INICIO      | MES Y /<br>EGR         | RÍO DE<br>ESO                          | FECHA DE<br>CERTIFICACIÓN |  |  |
| Nº DE COLEGIATURA                                | NOM                 | BRE DE COLEGIO PROFE | SIONAL                 | HABILITACIÓN<br>PROFESIONAL<br>VIGENTE |                           |  |  |
|                                                  |                     |                      |                        |                                        | si() NO ()                |  |  |
| CAPACITACIÓN ESPECIALI                           | ZADA SEGÚN PERFIL C | EL PUESTO AL QUE PO  | TULA:                  |                                        |                           |  |  |
|                                                  | DENOMINACIÓ         | N                    |                        | TIPO                                   | DE CAPACITACIÓN           |  |  |
|                                                  |                     |                      |                        |                                        |                           |  |  |
|                                                  |                     |                      |                        |                                        |                           |  |  |
|                                                  |                     |                      |                        |                                        | Pégina                    |  |  |

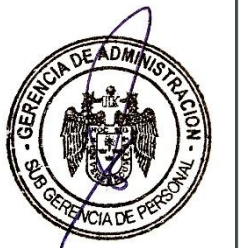

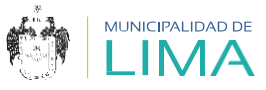

Página 4 - 4

|                       | IND   | 010      |          |               | 1              | FIN            | -        | HORAS L        | CTIVAS    |  |
|-----------------------|-------|----------|----------|---------------|----------------|----------------|----------|----------------|-----------|--|
|                       |       |          |          |               |                |                | _        |                |           |  |
|                       |       |          | DENO     | MINACION      | _              |                |          | TIPO DE CAP    | ACITACION |  |
|                       | IND   | CIO      |          |               | FIN            |                |          | HORAS LECTIVAS |           |  |
|                       |       |          |          |               |                |                |          |                |           |  |
|                       |       |          | DENO     | MINACIÓN      |                |                |          | TIPO DE CAP    | ACITACIÓN |  |
| INICIO                |       |          |          |               |                | 7 IN           |          | HORAS L        | CTIVAS    |  |
|                       |       |          |          |               |                |                |          |                |           |  |
|                       |       |          |          | PAQUET        | ES INF         | ORMÁTICOS      |          |                |           |  |
| WORD                  | 0     | BÁ       | sico     | EXCEL         | )              |                | POWE     | R POINT ()     |           |  |
|                       |       |          | ID       | IOMAS (BÁSICO | ), INTER       | RMEDIO, AVANZA | 90)      |                |           |  |
| IDIOMA L              |       |          | LECTURA  |               | CONVERSAG      | JÓN            | ESC      | RITURA         |           |  |
| IGLÉS                 |       | _        |          | BÁSICO        | -              | BÁSICO         |          | BÁSICO         |           |  |
| ORTUGUÊS              |       | _        |          |               | -+             |                |          |                |           |  |
| HNO                   |       | _        |          |               | -+             |                |          |                |           |  |
| 1.040                 |       |          | DEDUENC  |               |                | RE LOS ÚLTIMOS |          | 201            |           |  |
| TIRO                  |       |          | TITUCIÓN | A LABORAL (CI | INSIDE         | CARCO          | з тялалу | 15)            |           |  |
|                       |       |          |          |               | MOTIVO DE CESE |                |          | inicio         |           |  |
|                       | FUNC  | ONES PRI | NCIPALES |               |                |                |          | TIEMPO         |           |  |
| PURCHARES PRINCIPALES |       |          |          |               |                |                |          |                |           |  |
| TIPO                  |       | INS      | TITUCIÓN |               | CARGO          |                | _        | INICIO         | FIN       |  |
|                       |       |          |          |               |                |                |          |                |           |  |
|                       | FUNCE | ONES PRI | NCIPALES |               | MOTIVO DE CESE |                |          | TIEMPO         |           |  |
|                       |       |          |          |               |                |                |          |                |           |  |
| TIPO                  |       | INS      | TITUCIÓN |               | CARGO          |                |          | INICIO         | FIN       |  |
|                       |       |          |          |               |                |                |          |                |           |  |
|                       | FUNCI | ONES PRI | NCIPALES |               |                | MOTIVO DE CES  | t        | т              | EMPO      |  |
|                       |       |          |          |               |                |                |          |                |           |  |
|                       |       |          |          |               |                |                |          |                |           |  |

|                                                                                             | INFORMACIÓN ADICIONAL                                               |            |  |  |  |
|---------------------------------------------------------------------------------------------|---------------------------------------------------------------------|------------|--|--|--|
| 1. ¿Has trabajado anteriormente o tri                                                       | Si()No()                                                            |            |  |  |  |
| DEPENDENCIA O UNIDAD ORGÁNICA                                                               | Periodo:                                                            |            |  |  |  |
| 2. ¿Eres pensionista de las FF. AA. o I                                                     | Si()No ()                                                           |            |  |  |  |
| 3. ¿Tienes impedimento para contrat                                                         | 3. ¿Tienes impedimento para contratar con instituciones del Estado? |            |  |  |  |
| 4. ¿Te encuentras en el Registro de D                                                       | Si()No ()                                                           |            |  |  |  |
| 5. ¿Registras antecedentes penales?                                                         | Si()No ()                                                           |            |  |  |  |
| 6. ¿Registras antecedentes policiales                                                       | Si()No ()                                                           |            |  |  |  |
| 7. ¿Registras antecedentes judiciales                                                       | Si()No ()                                                           |            |  |  |  |
| 5. Indica si cuentas con alguno de los                                                      | siguientes dispositivos:                                            |            |  |  |  |
| <ol> <li>¿Tienes familiares trabajando en la<br/>datos en el siguiente recuadro:</li> </ol> | Si ( ) No - ( .)                                                    |            |  |  |  |
| APELLIDOS Y NOMBRES                                                                         | GERENCIA O SUBGERENCIA DONDE TRABAJA                                | PARENTESCO |  |  |  |

Declaro bajo juramento que todos los datos antes mencionados son vendadoros. Me someto a las acciones administrativas y penales en caso de falsedad, de acuerdo con la normatividad vigente. Lima, 13 de Agosto del 2020

4.25. Finalmente, recibirás un correo electrónico que confirmará el registro de tu postulación.

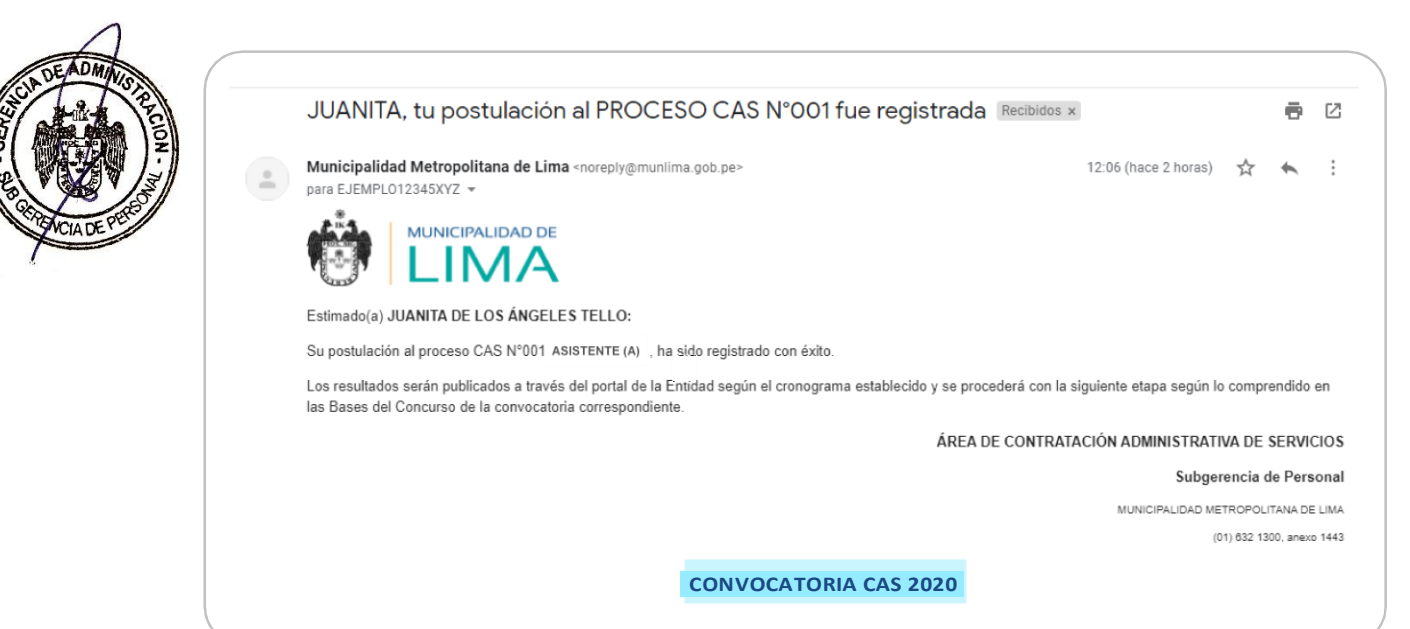

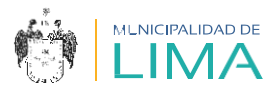

# V. ¿CÓMO DESARROLLAR MI EXAMEN DE CONOCIMIENTOS?

5.1. En la plataforma virtual **CAS EN LÍNEA**, selecciona la opción **"Examen de conocimientos".** 

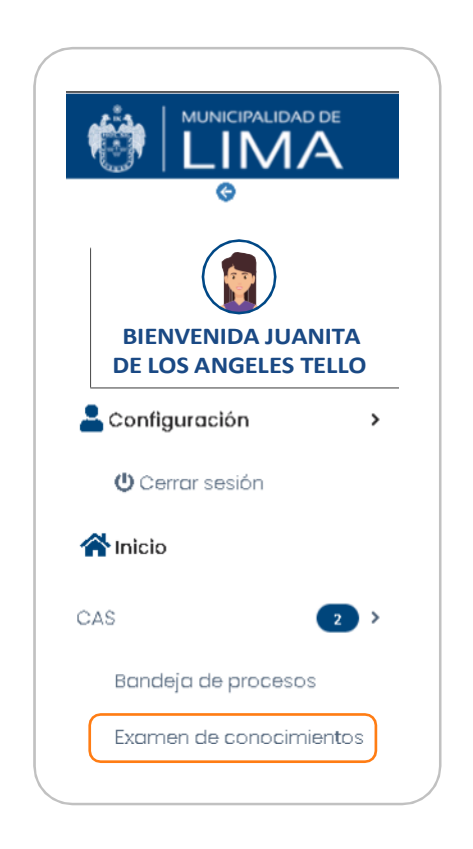

5.2. Aparecerá la siguiente ventana:

|            |                                                 | JUANITA DE LOS ANGELES TELLO          | D |
|------------|-------------------------------------------------|---------------------------------------|---|
| ACION - MA | ©<br>BIENVENIDA JUANITA<br>DE LOS ANGELES TELLO | CAS-EXTRANET *                        |   |
|            | Configuración >                                 |                                       |   |
|            | CAS (2) ><br>Bandeja de procesos                | N° DE PROCESO: 001-2020-MML-<br>GA-SP |   |
|            | Examen de conocimientos                         | ASISTENTE (A)                         |   |
|            | I                                               | Comenzar                              |   |

5.3. Selecciona el botón "Comenzar".

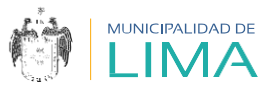

5.4. Luego aparecerán las instrucciones que deberás tener en cuenta durante el examen.

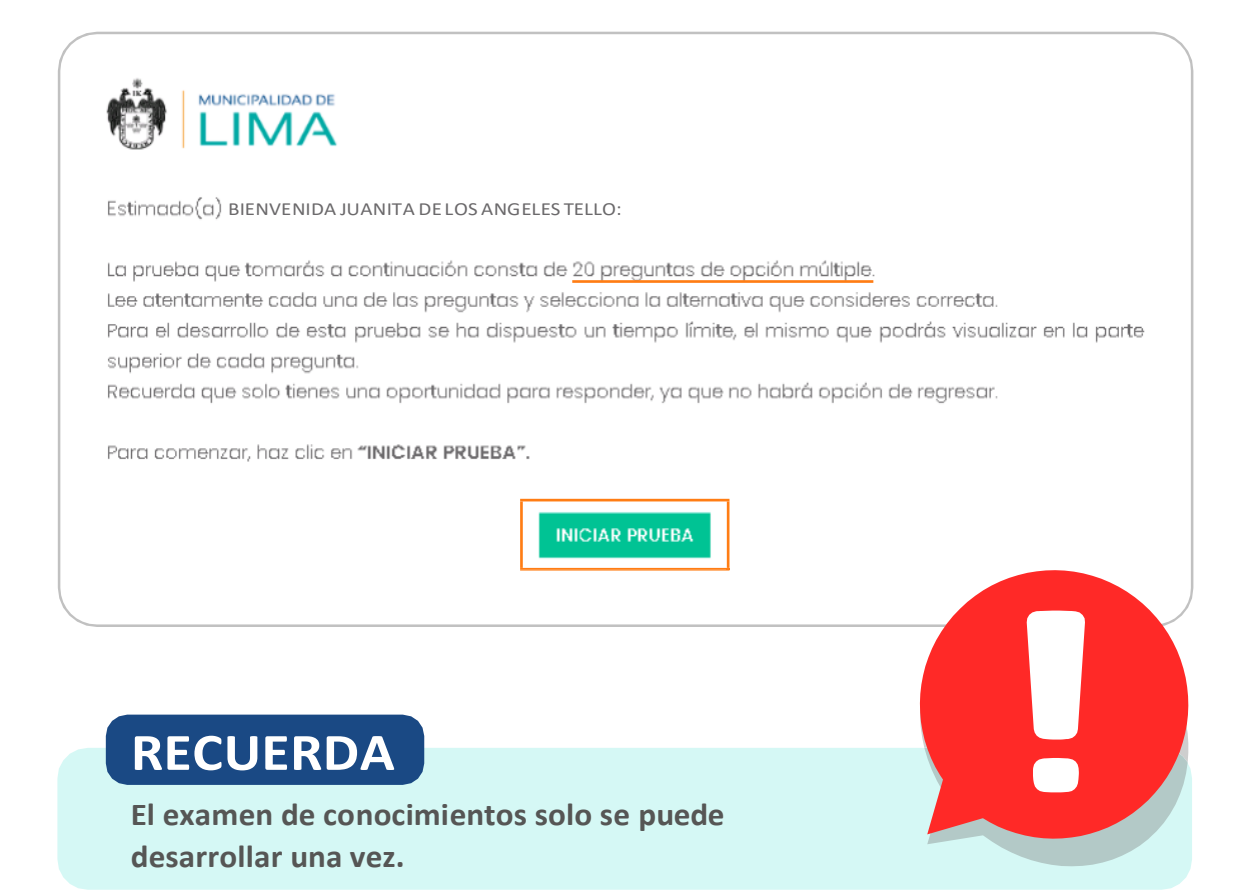

- 5.5. Selecciona la opción "INICIAR PRUEBA".
- 5.6. Al iniciar el examen, observarás las siguientes características:

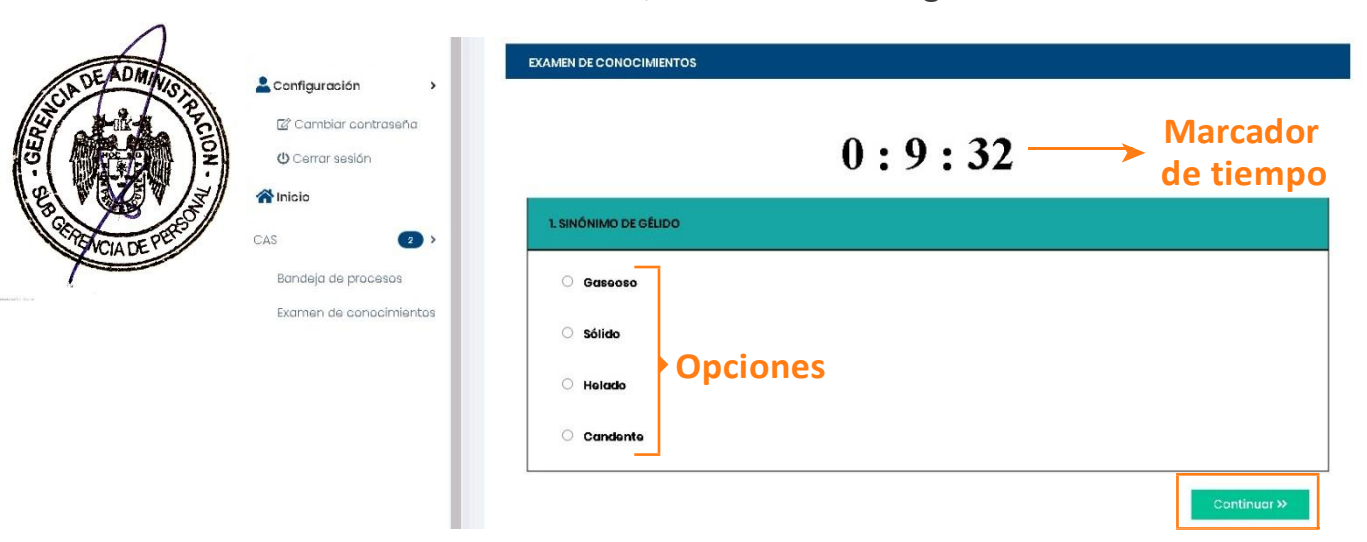

5.7. Luego de responder cada pregunta, selecciona el botón "Continuar".

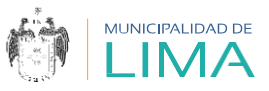

5.8. Para avanzar a la siguiente pregunta debes seleccionar una respuesta de manera obligatoria. Si intentas avanzar a la siguiente pregunta sin seleccionar una respuesta, aparecerá el siguiente mensaje:

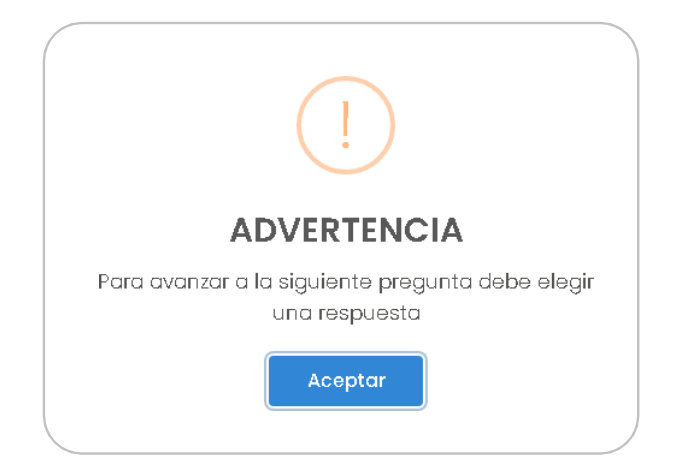

5.9. Al concluir el examen aparecerá el siguiente mensaje:

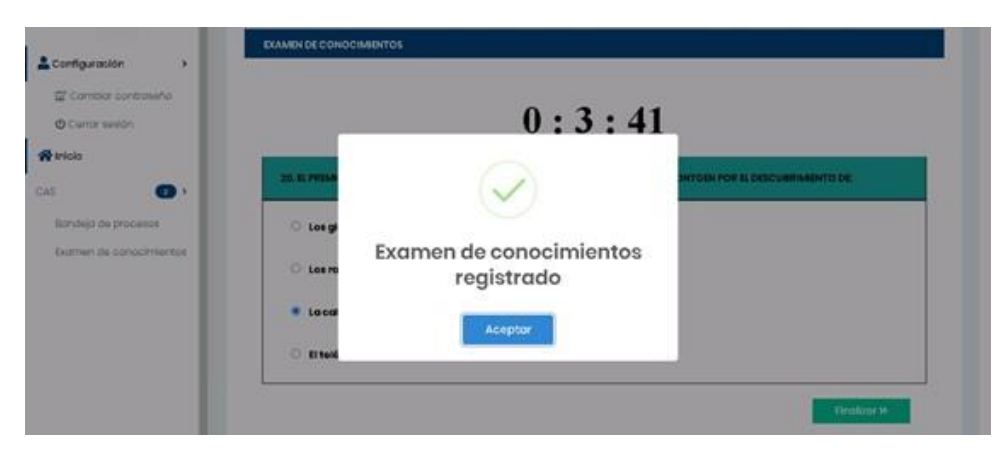

5.10. Podrás visualizar tu nota en la publicación de los **resultados preliminares II** (Evaluación de conocimientos).

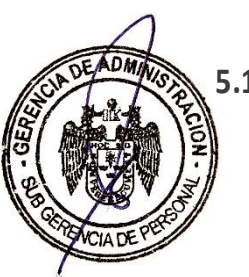

### 5.11. Consideraciones adicionales:

- a. No podrás regresar a las preguntas que ya respondiste.
- b. En caso de perder la conexión a Internet, podrás reanudar el examen desde la última pregunta visualizada, completando el tiempo restante, siempre y cuando te encuentres dentro de la fecha programada.
- c. No se asignará puntaje en contra en el caso de que la respuesta sea incorrecta.
- d. Si el **marcador** de tiempo llega a **0 : 0 : 0**, la prueba concluirá automáticamente.

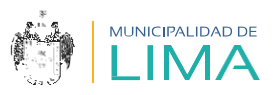

# **VI. ENTREVISTA VIRTUAL**

- 6.1. Se programarán entrevistas solo para los candidatos que superen el puntaje mínimo en la evaluación de conocimientos.
- 6.2. Se enviará un link a su correo electrónico, el cual los dirigirá a la plataforma Google Meet.
  Si el (la) candidato (a) no cuenta con un dispositivo con cámara, la entrevista será a través de una llamada telefónica.

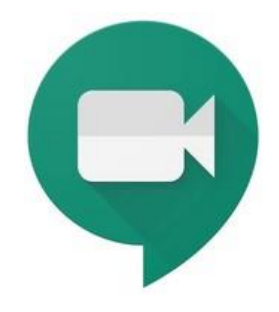

- 6.3. Consideraciones adicionales:
  - a. Preséntate con vestimenta formal.
  - b. Verifica que tu conexión a Internet sea estable.
  - c. Asegúrate de estar en un ambiente iluminado y sin ruidos, ya que podría afectar tu entrevista.
  - d. Recuerda tener contigo tu Documento Nacional de Identidad (DNI), Carné de Extranjería (CE) o Permiso Temporal de Permanencia (PTP) antes y durante tu entrevista.
  - e. Tendrás una tolerancia de 5 minutos. Si al término del tiempo no hay contacto, se dará por finalizada la entrevista y se te enviará un correo dejando constancia de ello. Por lo tanto, se te asignará el calificativo "NSP" (no se presentó) en la publicación de los resultados finales.

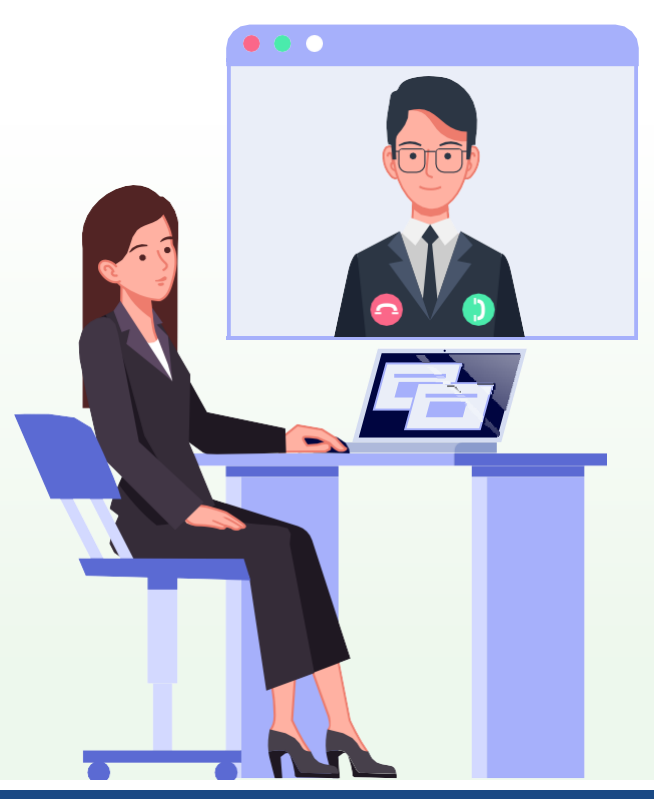

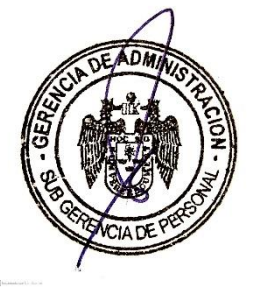

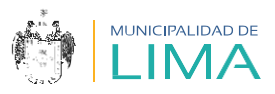

# **VII. ENTREGA DEL LEGAJO**

- 7.1. Aquellos(as) candidatos(as) que hayan obtenido el calificativo "GANADOR(A)" deberán escanear su legajo en un solo archivo en formato PDF y enviarlo al correo convocatoriascas@munlima.gob.pe, según el cronograma establecido en la publicación de los resultados finales.
- 7.2. Su legajo deberá contener los anexos (declaraciones juradas) señalados en el punto "8. Comunicado" de la convocatoria vigente del Portal de Transparencia, los cuales pueden ser visualizados en el siguiente link:

http://www.transparencia.munlima.gob.pe/gobierno-abierto -municipal/transparencia/mml/datos-generales/disposicione s-emitidas-1/actas-de-concejo/cat\_view/14-documentos-mml /136-convocatorias/137-convocatorias-c-a-s

- 7.3. Asimismo, cada legajo deberá contener la documentación ordenada según el listado que señalan las bases del concurso.
- 7.4. El Área de Contratación Administrativa de Servicios (CAS) realizará la revisión y fiscalización posterior de los documentos recibidos.

# **/III. FIRMA Y SUSCRIPCIÓN DEL CONTRATO**

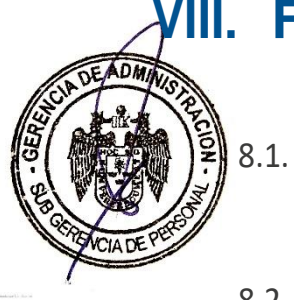

- Para la firma del contrato, el Área CAS se contactará con los ganadores, por medio del correo electrónico declarado.
- 8.2. Finalmente, el Área CAS será el vínculo entre el nuevo trabajador y la gerencia, subgerencia y/o área solicitante, a fin de coordinar el inicio de sus labores.

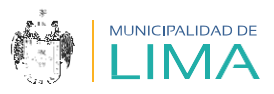

# **GLOSARIO**

CAS: régimen especial de Contratación Administrativa de Servicios en el sector público.

Convocatoria: concurso público para obtener una vacante de trabajo.

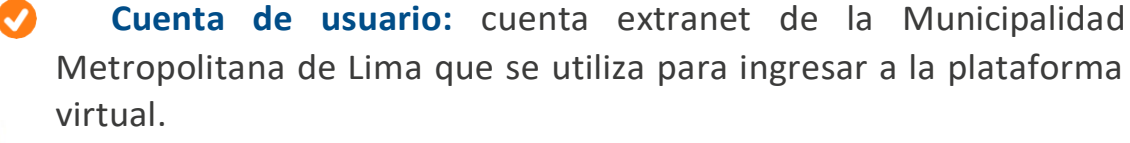

**Google Meet:** plataforma de Google para realizar entrevistas y/o videoconferencias.

**Perfil del puesto:** documento que contiene información de los requisitos, funciones del puesto y condiciones laborales.

Proceso: dígito o número asignado al perfil del puesto durante la convocatoria.

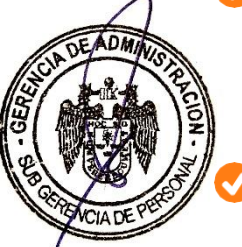

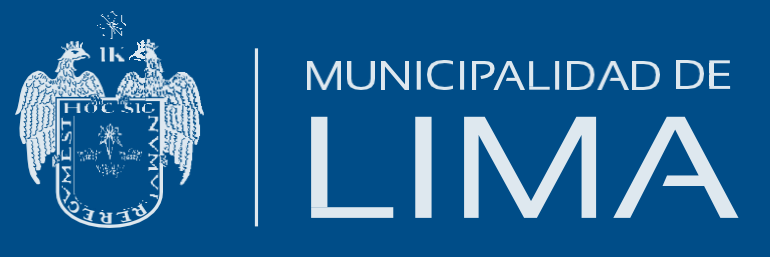